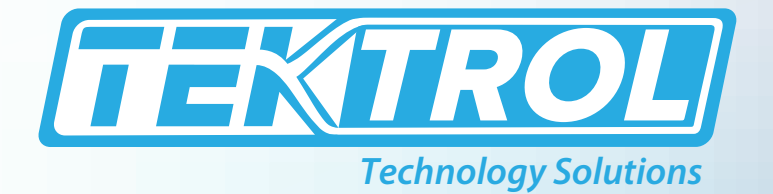

# **TEK-BATCH 7900B** NEMA 4X Large Display Batcher

## **Instruction Manual**

Document Number: IM-7900B

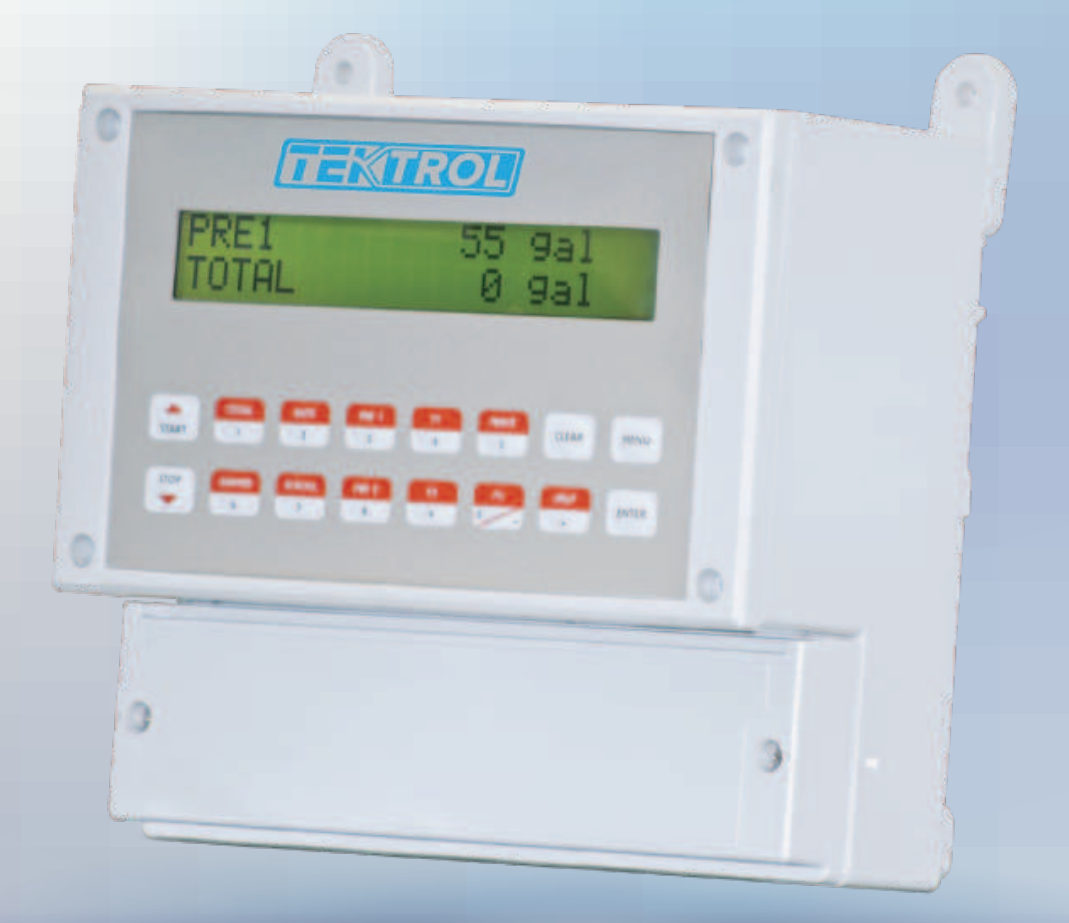

www.tek-trol.com

#### www.tek-trol.com

#### NOTICE

Read this manual before working with the product. For personal and system safety, and for optimum product performance, make sure you thoroughly understand the contents before installing, using, or maintaining this product. For technical assistance, contact Customer Support 796 Tek-Drive Crystal Lake, IL 60014 USA Tel: +1 847 857 6076,

#### © COPYRIGHT Tek-Trol LLC 2021

No part of this publication may be copied or distributed, transmitted, transcribed, stored in a retrieval system, or translated into any human or computer language, in any form or by any means, electronic, mechanical, manual, or otherwise, or disclosed to third parties without the express written permission. The information contained in this manual is subject to change without notice.

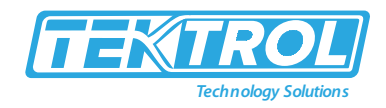

## **Table of Contents**

| 1 | Saf        | fety Instructions3                          |           |  |  |  |
|---|------------|---------------------------------------------|-----------|--|--|--|
|   | 1.1        | Intended Use                                | 3         |  |  |  |
|   | 1.2        | Certifications                              | 3         |  |  |  |
|   | 1.3        | Safety Instructions from the Manufacturer   | 3         |  |  |  |
|   | 1.3        | .1 Disclaimer                               | 3         |  |  |  |
|   | 1.3        | .2 Product Liability and Warranty           | 3         |  |  |  |
|   | 1.3        | .3 Information Concerning the Documentation | 3         |  |  |  |
|   | 1.4        | Safety Precautions                          | 3         |  |  |  |
|   | 1.5        | Packaging, Transportation and Storage       | 4         |  |  |  |
|   | 1.5        | .1 Packaging                                | 4         |  |  |  |
|   | 1.5        | .2 Transportation                           | 4         |  |  |  |
|   | 1.5        | .3 Storage                                  | 4         |  |  |  |
|   | 1.5        | .4 Nameplate                                | 5         |  |  |  |
| 2 | Pro        | oduct Description                           | 5         |  |  |  |
|   | 2.1        | Introduction                                | 5         |  |  |  |
|   | 2.2        | Specifications                              | 6         |  |  |  |
|   | 2.3        | Dimensional Drawings                        | 9         |  |  |  |
|   | 2.4        | Popular Models                              | 9         |  |  |  |
| 2 | Inc        | tallation                                   | ٩         |  |  |  |
| 3 | 2 1        | Mounting 1                                  | 10        |  |  |  |
|   | 3.1        |                                             | .0        |  |  |  |
| 4 | Wi         | ring Connection1                            | .0        |  |  |  |
|   | 4.1        | Wiring Connection 1                         | 10        |  |  |  |
|   | 4.2        | Batcher Wiring1                             | 1         |  |  |  |
|   | 4.3        | Rate or Total Wiring 1                      | 1         |  |  |  |
|   | 4.4        | Wiring in Hazardous Areas1                  | 12        |  |  |  |
| 5 | Operations |                                             |           |  |  |  |
|   | 5.1        | Front Panel Operation Concept for Run Mode1 | 13        |  |  |  |
|   | 5.1        | .1 General Instructions                     | 13        |  |  |  |
|   | 5.1        | .2 Ratemeter or Totalizer Operation 1       | 13        |  |  |  |
|   | 5.2        | Batcher Operation 1                         | 15        |  |  |  |
|   | 5.2        | .1 Batcher Configuration 1                  | 6         |  |  |  |
| 6 | Set        | tun and Programming                         | 8         |  |  |  |
| Ŭ | 6.1        | Setun Mode                                  | 18        |  |  |  |
|   | 6.1        | .1 Mode Changes                             | 18        |  |  |  |
|   | 6.1        | .2 Submenu GROUP NAVIGATION                 | 18        |  |  |  |
|   | 6.1        | .3 Item Selection                           | 18        |  |  |  |
|   | 6.1        | .4 Numeric Entry                            | 18        |  |  |  |
|   | 6.1        | .5 Text Character Entry                     | 18        |  |  |  |
|   | 6.2        | EZ Setup                                    | 18        |  |  |  |
|   | 6.3        | Menu Setup                                  | 20        |  |  |  |
|   | 6.4        | Submenu Setup                               | <u>'1</u> |  |  |  |
|   | 6.4        | .1 Flow Equation Selection                  | 22        |  |  |  |
|   | 6.4        | .2 Setup Indicators Total 2                 | 22        |  |  |  |
|   |            |                                             |           |  |  |  |

#### Instruction Manual Tek-Batch 7900B

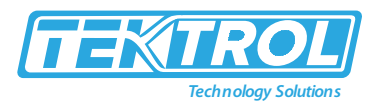

|   | 6.4.3                                        | Setup Indicators Density            | 23 |  |  |
|---|----------------------------------------------|-------------------------------------|----|--|--|
|   | 6.4.4                                        | Setup Indicators Rate               | 23 |  |  |
|   | 6.4.5                                        | Setup Indicators Temperature        | 24 |  |  |
|   | 6.4.6                                        | Setup Fluid Properties              | 24 |  |  |
|   | 6.4.7                                        | Setup Pulse Output                  | 25 |  |  |
|   | 6.4.8                                        | Setup Analog Output                 | 25 |  |  |
|   | 6.4.9                                        | Setup Relays                        |    |  |  |
|   | 6.4.10                                       | Setup Relays                        | 27 |  |  |
| 7 | Menu                                         | Tree                                | 28 |  |  |
| 8 | Troubl                                       | eshooting                           | 29 |  |  |
| 5 | 8.1 Res                                      | sponse of Batcher on Error or Alarm |    |  |  |
| 8 | 8.2 Diagnosis Flow Chart and Troubleshooting |                                     |    |  |  |
| 5 | 8.3 Err                                      | or and Warning Messages             |    |  |  |
|   |                                              |                                     |    |  |  |

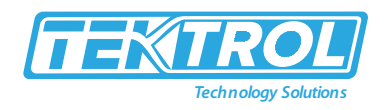

## 1 Safety Instructions

#### 1.1 Intended Use

Tek-Batch 7900B NEMA 4X Large Display Batcher satisfies the instrument requirements for various flow meter types in liquid batching applications.

#### 1.2 Certifications

CE Approvals.

#### 1.3 Safety Instructions from the Manufacturer

#### 1.3.1 Disclaimer

The manufacturer will not be held accountable for any damage that happens by using its product, including, but not limited to direct, indirect, or incidental and consequential damages.

Any product purchased from the manufacturer is warranted in accordance with the relevant product documentation and our Terms and Conditions of Sale.

The manufacturer has the right to modify the content of this document, including the disclaimer, at any time for any reason without prior notice, and will not be answerable in any way for the possible consequence of such changes.

#### 1.3.2 Product Liability and Warranty

The operator shall bear authority for the suitability of the device for the specific application. The manufacturer accepts no liability for the consequences of misuse by the operator. Wrong installation or operation of the devices (systems) will cause the warranty to be void. The respective Terms and Conditions of Sale, which forms the basis for the sales contract shall also apply.

#### 1.3.3 Information Concerning the Documentation

To prevent any injury to the operator or damage to the device it is essential to read the information in this document and the applicable national standard safety instructions This operating manual contains all the information needed in various stages, such as product identification, incoming acceptance and storage, mounting, connection, operation and commissioning, troubleshooting, maintenance, and disposal.

#### 1.4 Safety Precautions

You must read these instructions carefully prior to installing and commissioning the device. These instructions are an important part of the product and must be kept for future reference. Observing these instructions can ensure optimum protection of both personnel and the environment and safe and fault-free operation of the device.

For additional information that is not discussed in this manual, contact the manufacturer.

#### Warnings and Symbols Used

The following safety symbol marks are used in this operation manual and on the instrument.

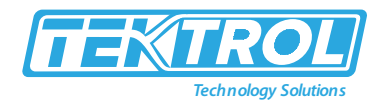

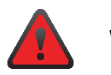

#### WARNING

Indicates a potentially hazardous situation which, if not avoided, could result in death or severe injury

## 

Indicates a potentially hazardous situation which, if not avoided, may result in minor or moderate injury. It may also be used to alert against unsafe practices.

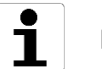

## NOTE

Indicates that operating the hardware or software in this manner may damage it or lead to system failure.

#### 1.5 Packaging, Transportation and Storage

#### 1.5.1 Packaging

The original package consists of

- Tek-Batch 7900B NEMA 4X Large Display Batcher.
- Documentation

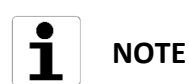

Unpack and Check the contents for damages or sign of rough handling. Report damage to the manufacturer immediately. Check the contents against the packing list provided.

#### 1.5.2 Transportation

- Avoid impact shocks to the device and prevent it from getting wet during transportation.
- Verify local safety regulations, directives, and company procedures with respect to hoisting, rigging, and transportation of heavy equipment.
- Transport the product to the installation site using the original manufacturer's packing whenever possible.

#### 1.5.3 Storage

If this product is to be stored for a long period of time before installation, take the following precautions:

- Store your product in the manufacturer's original packing used for shipping.
- Storage location should conform to the following requirements:
  - 1. Free from rain and water
  - 2. Free from vibration and impact shock
  - 3. At room temperature with minimal temperature and humidity variation
- Properties of the instrument can change when stored outdoors.

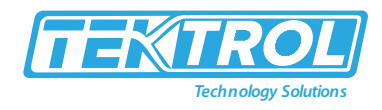

#### 1.5.4 Nameplate

The nameplate lists the important information, such as design details and technical data.

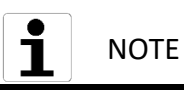

Check the device nameplate to ensure that the device is delivered according to your order. Check for the correct supply voltage printed on the nameplate.

## 2 Product Description

#### 2.1 Introduction

The Tek-Batch 7900B NEMA 4X Large Display Batcher satisfies the instrument requirements for various flow meter types in liquid batching applications. It also provides multiple flow equations and instrument functions in a single unit with several advanced features. The large digit alphanumeric display shows measured and calculated parameters in an easy-to-understand format. Measurements and display scrolling can be accessed with a single key. The versatile Large Display Batcher permits various functions within the instrument's attractive wall mount package. The multiple hardware inputs and outputs can be "soft" assigned to meet different common application needs. While configuring the instrument, the user "soft selects" the use of each input/output. The isolated analog output can be set to follow volume flow, corrected volume flow, mass flow, temperature, or density through a menu setting. This approach can be used to assign most hardware characteristics. The user can use the standard RS-232 Serial Port for data logging, transaction printing, or connection to a modem for a remote meter reading. Remote metering software is available. A Service or Test mode is available to help the user during system startup by monitoring inputs, exercising outputs, and reporting system configuration.

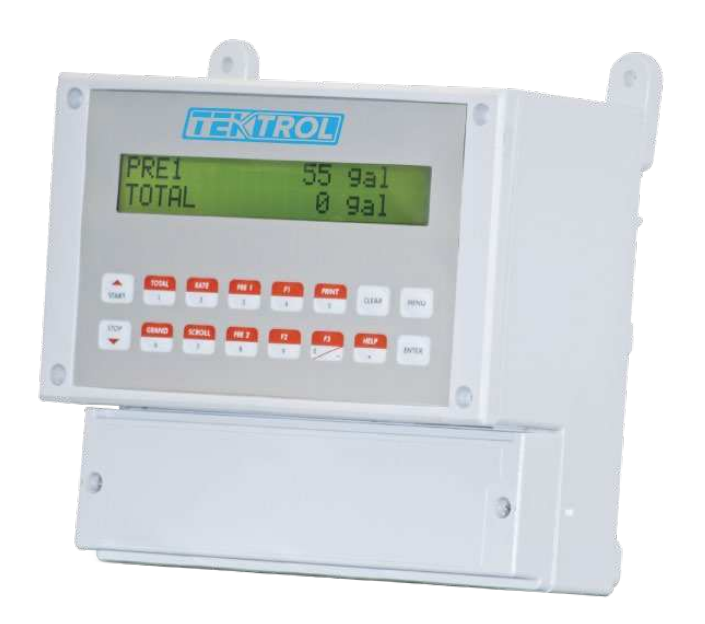

Fig 1: Tek-Batch 7900B NEMA 4X Large Display Batcher

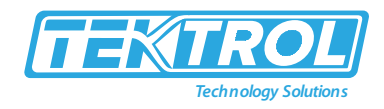

## 2.2 Specifications

| Accuracy                  | 0.02% FS at 20 ° C                                                   |
|---------------------------|----------------------------------------------------------------------|
| Ranges                    | Voltage: 0-10 VDC, 0-5 VDC, 1-5 VDC, Current: 4-20 mA, 0-20 mA       |
| Flow Meters and           | Meter Types: All linear and square law meters supported including    |
| Computations              | vortex, turbine, magnetic, PD, target, orifice, venturi, v-cone,     |
|                           | Coriolis, and many others.                                           |
|                           | Linearization: Square root, 16-point table or UVC table              |
|                           | Computations: Volume, Corrected Volume and Mass.                     |
|                           | Fluid Computations: Temperature, Density, Viscosity and API 2540     |
|                           | for petroleum.                                                       |
| Operating Temperature     | 32°F to 122°F (0°C to 50°C)                                          |
| Storage Temperature       | -40°F to 185° (-40°C to 85°C)                                        |
| Humidity                  | 0-95% non-condensing                                                 |
| Extended Temperature      | -4°F to 131°F (-20°C to 55°C)                                        |
| Display                   | UL/C-UL Listed (File No. E192404), CE Compliant, Type: 2 lines of 20 |
|                           | characters, Types: Backlit LCD, Character Size: 0.35"                |
|                           | (8.3mm) nominal user programmable label descriptors and units of     |
|                           | measure                                                              |
| Keypad                    | Membrane Keypad with 16 keys                                         |
| Туре                      | NEMA 4X                                                              |
| Materials                 | Plastic, UL94V-0, Flame retardant Bezel: Textured per matt finish    |
| Real Time Clock           | The Tek-Batch is equipped with a battery backed real time clock      |
|                           | with display of time and date.                                       |
|                           | Format: 12- or 24-hour time display; Day, Month, Year, date display  |
| Power Input               | The factory equipped power option is internally fused. An internal   |
|                           | line to line filter capacitor and MOV are provided for               |
|                           | added transient suppression.                                         |
|                           | 110VAC Power: 85 to 127Vrms, 50/60 Hz                                |
|                           | 220VAC Power: 170 to 276Vrms, 50/60 Hz                               |
|                           | DC Power: 2VDC (10 to 14VDC), 24VDC (14 to 28VDC)                    |
|                           | Power Consumption: AC: 11.0VA (11W), DC: 300mA max                   |
| Basic Measurement         | 16 bit                                                               |
| Resolution                |                                                                      |
| Update Rate               | 4updates/sec                                                         |
| Automatic Fault Detection | Signal over/under-range, Current Loop Broken                         |
| Calibration               | Software Calibration (no trimmers) and Auto-zero Continuously        |
| Extended Calibration      | Learns Zero and Full Scale of each range using special test mode     |
| Fault Protection          | Reverse Polarity: No ill effects                                     |
|                           | Over-Voltage Limit: 50VDC Over voltage protection                    |
|                           | Over-Current Protection: Internally current limited protected to     |
|                           | 24VDC                                                                |
| Pulse Inputs              | Number of Flow Inputs: one with or without quadrature or pulse       |
|                           | security checking                                                    |

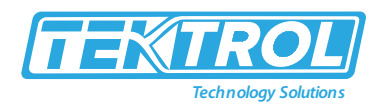

|                          | Input Impedance: 10 KΩ nominal                                         |
|--------------------------|------------------------------------------------------------------------|
|                          | Pullup Resistance: 10 K $\Omega$ to 5 VDC (menu selectable) Pull Down  |
|                          | Resistance: 10 K $\Omega$ to common                                    |
|                          | Trigger Level: (menu selectable) High Level Input                      |
|                          | Logic On: 3 to 30 VDC. Logic Off: 0 to 1 VDC Low Level Input (mag      |
|                          | nickun)                                                                |
|                          | Sensitivity: 0 mV or 100 mV                                            |
|                          | Minimum Count Speed: Menu selectable                                   |
|                          | Maximum Count Speed: Menu Selectable: 40Hz, 3000Hz or 20 kHz           |
|                          | Over voltage Protection: 50 VDC                                        |
| Auxiliary / Compensation | The auxiliary/compensation input is menu selectable for                |
| Input                    | temperature density or not used. This input is used for the            |
| mpat                     | compensated input when performing compensated flow                     |
|                          | calculations. It can also be used as a general nurpose input for       |
|                          | display and alarming                                                   |
|                          | Operation: Ratiometric                                                 |
|                          | Accuracy: $0.02\%$ ES at 20° C                                         |
|                          | Accuracy. 0.027013 at 20°C<br>Basic Measurement Resolution: 16 hit     |
|                          | Lindate Rate: 1 undate/sec minimum                                     |
|                          | Automatic Fault detection: Signal Over range/under-range, Current      |
|                          | Loop Prokon, PTD short, PTD short, PTD short, Fault mode to            |
|                          | usor defined default settings                                          |
|                          | Eault Protoction: Povorso Polarity: No ill offects. Over Voltage Limit |
|                          | (Voltage Input): 50/DC                                                 |
|                          | Available Input Pangos: Voltage: 0.10VDC 0.5VDC 1.5VDC                 |
|                          | Current: 4 20mA 0.20mA Desistance: 100 Obms DIN BTD                    |
|                          | 100 Ohm DIN RTD (DIN 42 760 RS 1004)                                   |
|                          | Three Wire Load Componention                                           |
|                          | Internal DTD linearization loarna ico point resistance 1 mA            |
|                          | Fusitation summer with reverse a clarity and a start                   |
|                          | Excitation current with reverse polarity protection                    |
| Construct Investor       | Temperature Resolution: 0.01 °C, Temperature Accuracy: ± 0.25 °C       |
| Control inputs           | Switch inputs are menu selectable for Start, Stop, Reset, Lock,        |
|                          | Innibit, Alarm Acknowledge, Print or Not Used.                         |
|                          | Number of Control Inputs: 3 Control Input Specifications               |
|                          | Input Scan Rate: 10 scans per second                                   |
|                          | Logic 1: 4 - 30VDC, Logic 0: 0 - 0.8VDC                                |
|                          | Input Impedance: 100 KΩ                                                |
|                          | Control Activation: Positive Edge or Pos. Level based on product       |
|                          | definition for switch usage.                                           |
| Excitation Voltage       | Menu Selectable: 5, 12 or 24VDC @ 100mA (fault protected)              |
| Relay Outputs            | The relay outputs are menu assignable to (Individually for each        |
|                          | relay) Low-Rate Alarm, Hi Rate Alarm, Prewarn Alarm,                   |
|                          | Preset Alarm or General-purpose warning (security), low                |
|                          | temperature/high temperature.                                          |
|                          | Number of relays: 2                                                    |

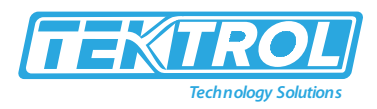

|                        | Contact Style: Form C contacts                                         |
|------------------------|------------------------------------------------------------------------|
|                        | Contact Ratings: 5A, 240VAC or 30VDC                                   |
| Serial Communication   | The serial port can be used for printing, data logging, modem          |
|                        | connection and communication with a computer.                          |
|                        | RS-232: Device ID: 01-99                                               |
|                        | Baud Rates: 300, 600, 1200, 2400, 4800, 9600, 19200 Parity: None,      |
|                        | Odd, Even                                                              |
|                        | Handshaking: None, Software, Hardware                                  |
|                        | Print Setup: Configurable print list and formatting.                   |
|                        | Print Out: Custom form length, print headers, print list items.        |
|                        | Print Initialization: Print on end of batch, key depression, interval, |
|                        | time of day, control input or serial request.                          |
|                        | RS-485: (optional 2nd COM port) Device ID: 01-247                      |
|                        | Baud Rates: 2400, 4800, 9600, 19200 Parity: None, Odd, Even            |
|                        | Protocol: Modbus RTU (Half Duplex)                                     |
| Data Logging           | The data logger captures print list information to internal storage    |
|                        | for approximately 1000 transactions. This information                  |
|                        | can be used for later uploading or printing. Storage format is         |
|                        | selectable for Comma-Carriage Return or Printer formats.               |
| Isolated Analog Output | The analog output is menu assignable to correspond to the              |
|                        | Uncompensated Volume Rate, Corrected Volume Rate, Mass                 |
|                        | Rate, Temperature, Density, Volume Total, Corrected Volume Total       |
|                        | or Mass Total.                                                         |
|                        | Type: Isolated Current Sourcing                                        |
|                        | Available Ranges: 4-20mA, 0-20mA                                       |
|                        | Resolution: 12 bit                                                     |
|                        | Accuracy: 0.05% FS at 20° C                                            |
|                        | Update Rate: 1 update/sec minimum                                      |
|                        | Temperature Drift: Less than 200 ppm/C                                 |
|                        | Maximum Load: 1000 ohms (at nominal line voltage) Compliance           |
|                        | Effect: Less than .05% Span                                            |
|                        | 60 Hz rejection: 40 dB minimum                                         |
|                        | Calibration: Operator assisted Learn Mode                              |
|                        | Averaging: User entry of damping constant to cause a smooth            |
|                        | control action                                                         |
| Isolated Pulse Output  | The isolated pulse output is menu assignable to Uncompensated          |
|                        | Volume Total, Compensated Volume Total or Mass Total                   |
|                        | Pulse Output Form: Photozmos Relay                                     |
|                        | Maximum On Current: 25 mA                                              |
|                        | Maximum Off Voltage: 30 VDC                                            |
|                        | Saturation Voltage: 1.0 VDC                                            |
|                        | Maximum Off Current: 0.1 mA                                            |
|                        | Pulse Duration: 10 mSec or 100 mSec (user selectable) Pulse output     |
|                        | buffer: 256                                                            |
|                        | Fault Protection Reverse polarity: Shunt Diode                         |

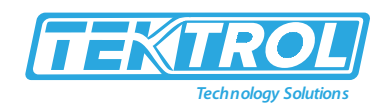

#### 2.3 Dimensional Drawings

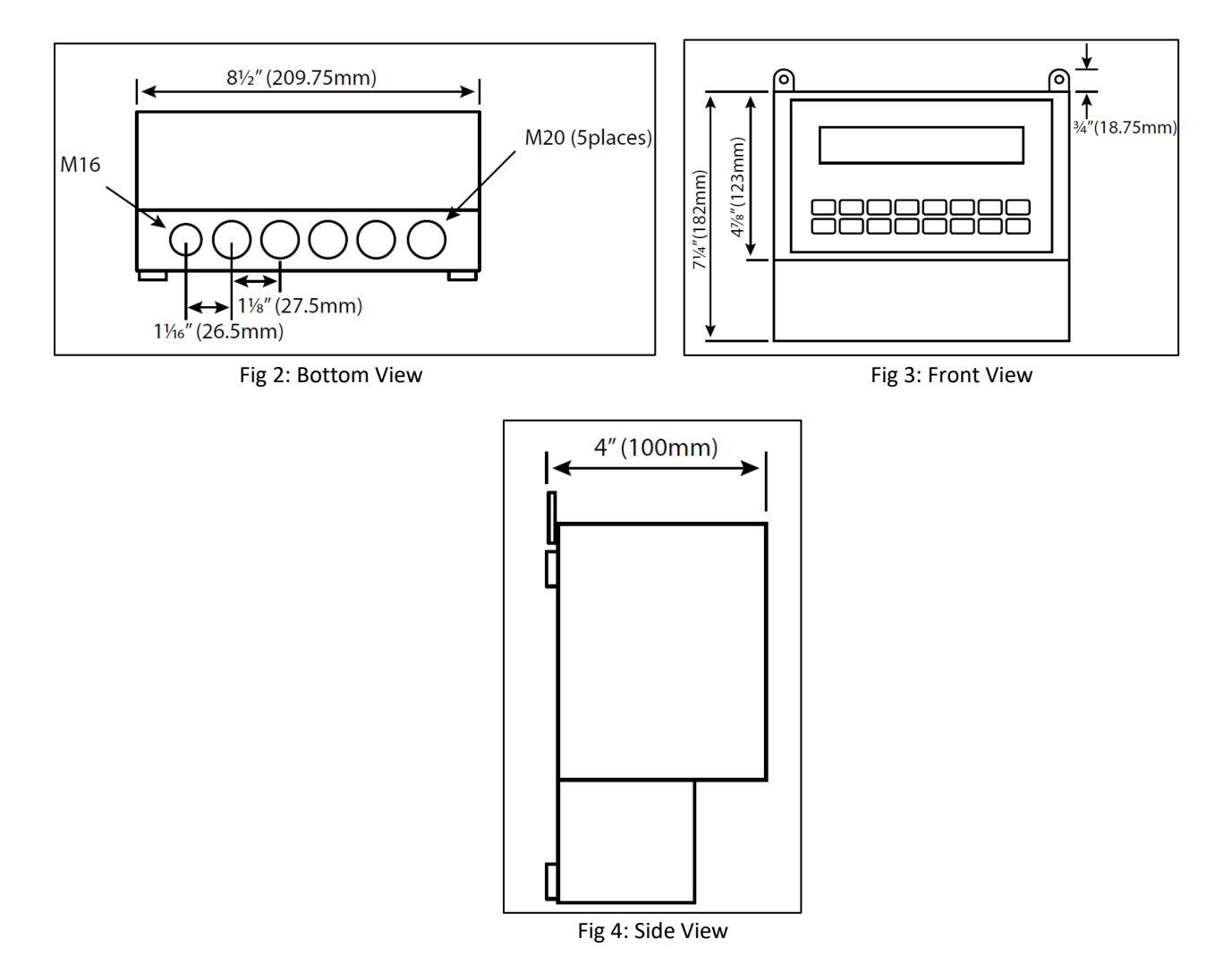

#### 2.4 Popular Models

| Model     | Description                   |
|-----------|-------------------------------|
| 7900B-LDB | NEMA 4X Large Display Batcher |

## 3 Installation

This section covers instructions on installation and commissioning. Installation of the device must be carried out by qualified trained, specialists authorized to perform such works.

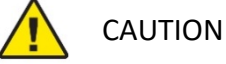

- When removing the instrument from hazardous processes, avoid direct contact with the fluid and the meter.
- All installation must comply with local installation requirements and local electrical code.

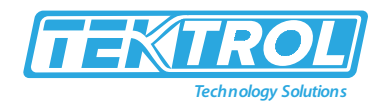

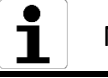

## NOTE

There is no need to remove the meter from its case to complete the installation, wiring, and setup of the meter for most applications.

#### 3.1 Mounting

The Tek-Batch 7900B NEMA 4X Large Display Batcher should be located in an area where, atmosphere is clean, dry, shock and vibration free.

### 4 Wiring Connection

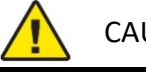

- CAUTION
- Use copper wire with 60°C or 60/75°C insulation for all line voltage connections. Observe all safety regulations.
- Electrical wiring should be performed in accordance with all applicable national, state, and local codes to prevent damage to the meter and ensure personnel safety.

#### 4.1 Wiring Connection

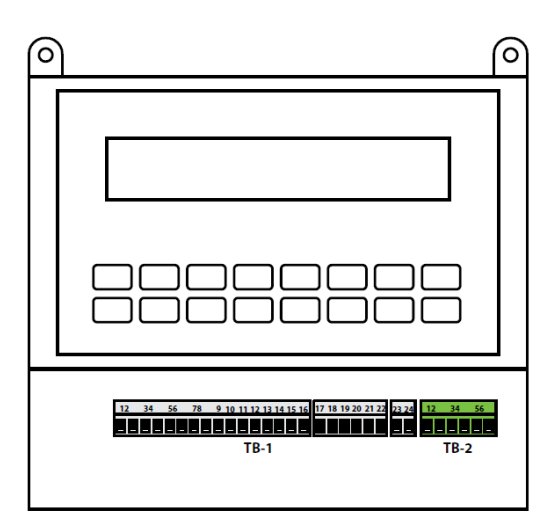

Fig 5: Tek-Batch 7900B Pin Diagram

Table 2: Communication Port (TB-2)

| R | S 232 |   | RS 485     |
|---|-------|---|------------|
| 1 | ТΧ    | 4 | TX/RC +    |
| 2 | RX    | 5 | TX/RC –    |
| 3 | COM   | 6 | GND 180REF |

\*Note: \* Power Terminals 23 & 24 used for DC Input only when ordered with DC INPUT option

Description Pin DC OUTPUT 1 2 PULSE IN 1 (Vin +) 3 PULSE IN 2 (lin +) 4 COMMON 5 ----- (Vin +) 6 RTD EXCIT + 7 RTD SENS + 8 RTD SENS - (lin +) 9 CNTR IN 1 10 CNTR IN 2 11 CNTR IN 3 12 COMMON PULSE OUTPUT + 13 14 PULSE OUTPUT -ANALOG OUTPUT + 15 ANALOG OUTPUT -16 17 NC COM RLY 1 18 19 NO 20 NC 21 COM RLY 2 22 NO 23 AC LINE DC + AC LINE 24 DC -25 NC 26 COM RLY 3 27 NO 28 NC 29 COM RLY 3 30 NO

Table 1: Pin Description (TB-1)

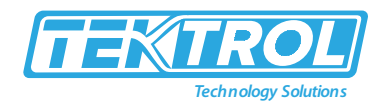

#### 4.2 Batcher Wiring

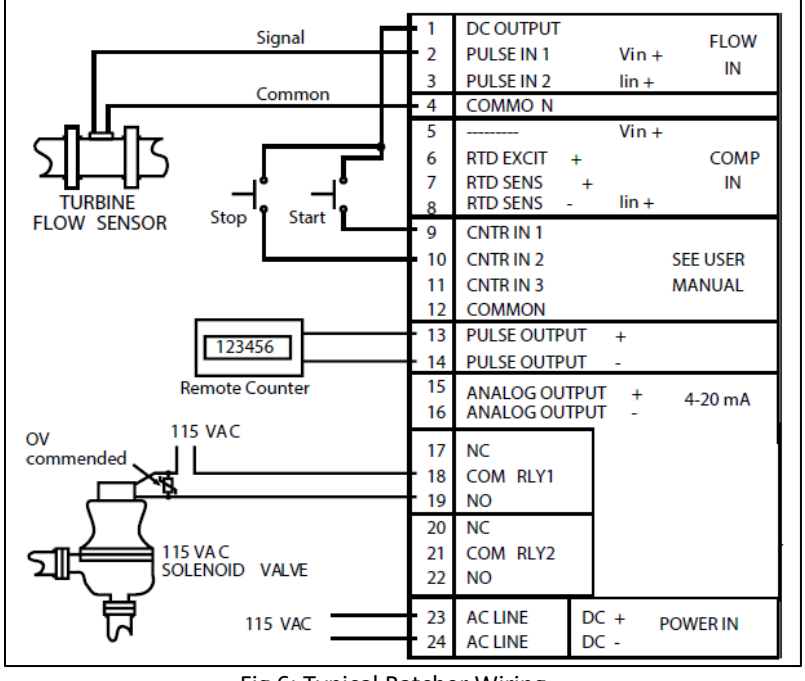

Fig 6: Typical Batcher Wiring

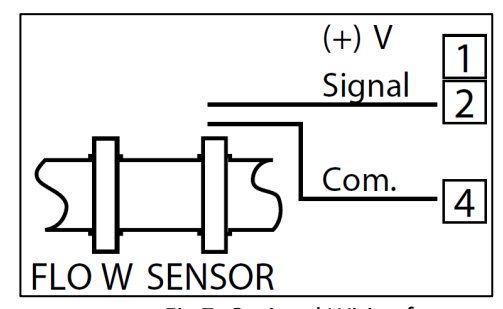

Fig 7: Optional Wiring for Flow Sensor with Preamp

#### 4.3 Rate or Total Wiring

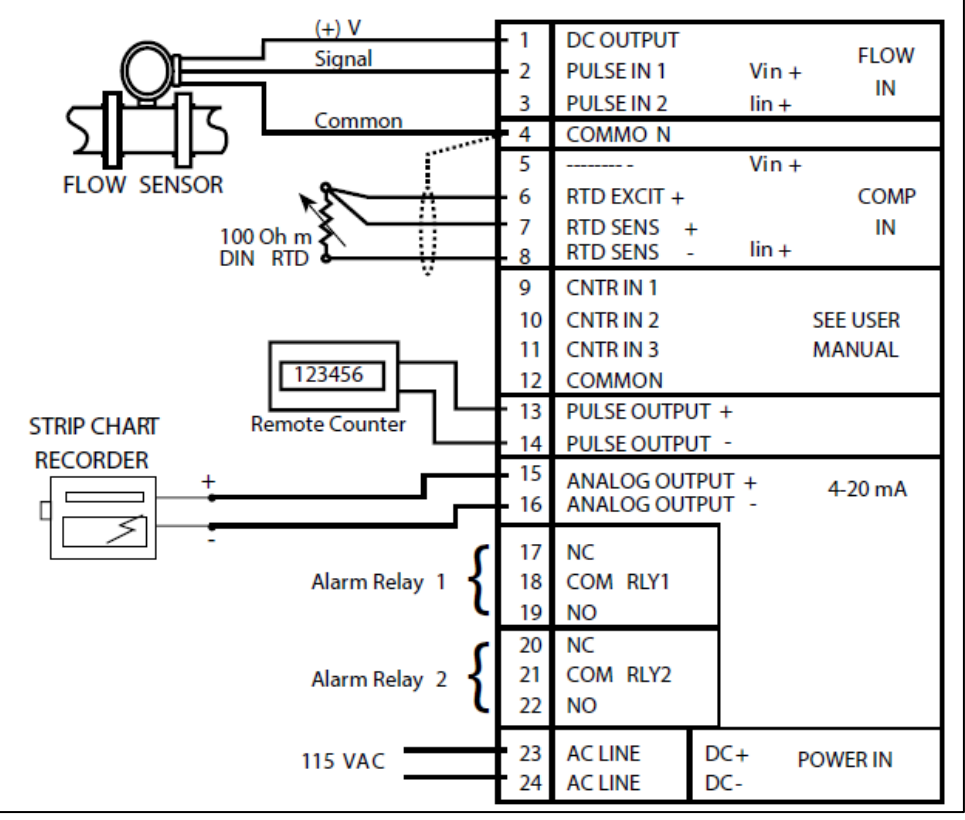

Fig 8: Typical Rate/Total Wiring

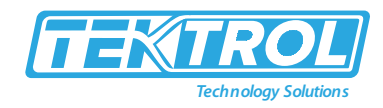

#### 4.4 Wiring in Hazardous Areas

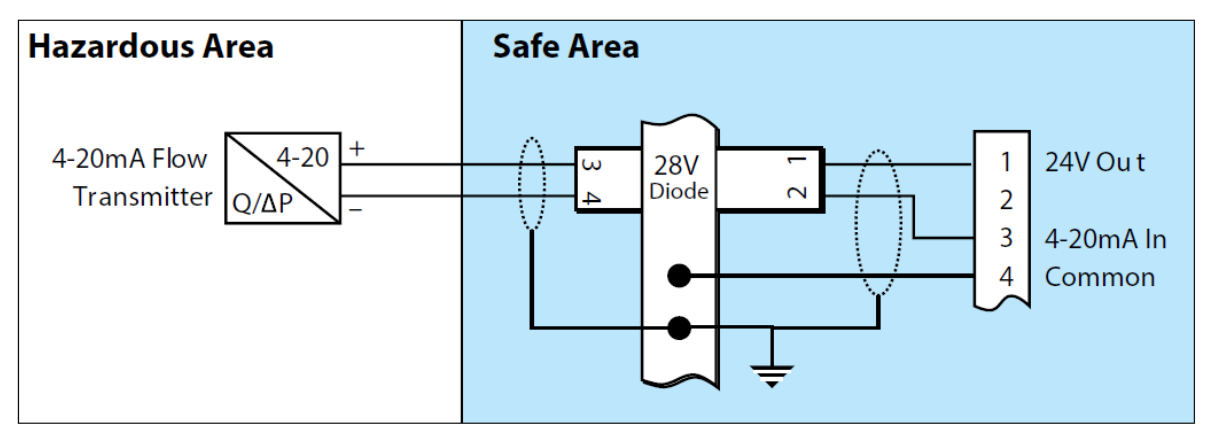

Fig 9: Wiring in Hazardous Area with Flow Input

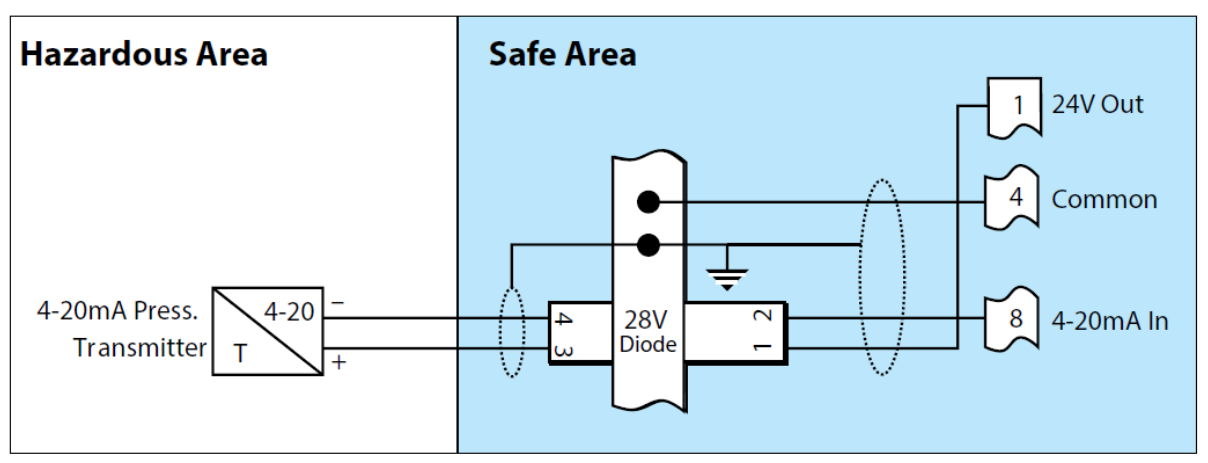

Fig 10: Wiring in Hazardous Area with Temperature Input (4 to 20mA Transmitter)

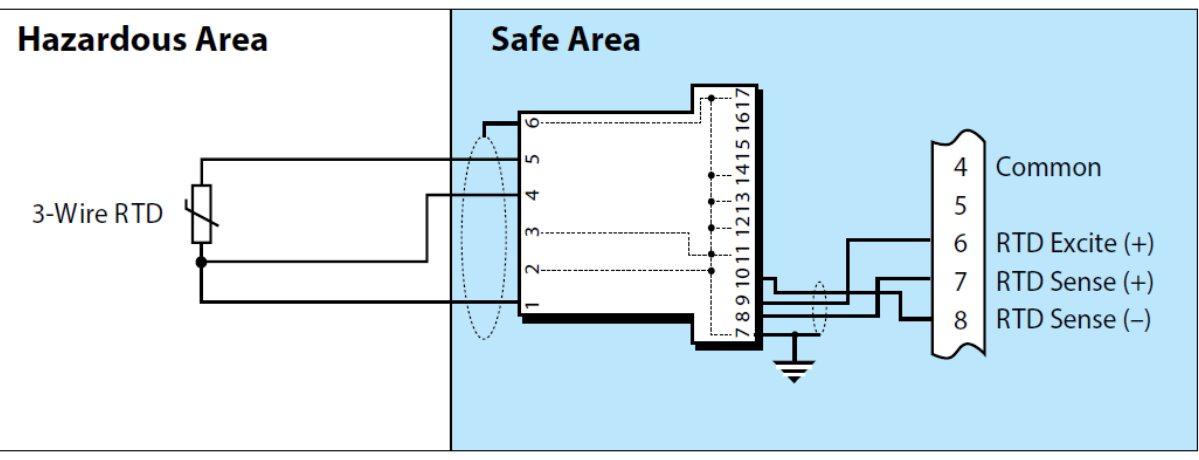

Fig 11: Wiring in Hazardous Area with Temperature Input (RTD)

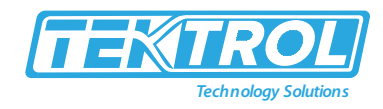

### 5 Operations

### 5.1 Front Panel Operation Concept for Run Mode

| $ \begin{array}{ c c c c c c c c c c c c c c c c c c c$ |  |
|---------------------------------------------------------|--|

Fig 12: Display of NEMA 4X Large Display Batcher

Table 3: Display Key with its Function

| Кеу           | Function                                        |
|---------------|-------------------------------------------------|
| HELP          | On-line help is provided to assist the operator |
| Total         | To clear the total                              |
| GRAND         | To clear the grand total                        |
|               | Used to view and/or change the preset           |
| PRE I Q PRE Z | setpoints                                       |
| SCROLL        | To setup a display list                         |
| PRINT         | Used to print on demand                         |
| START         | Start Batches                                   |
| STOP          | Stop Batches                                    |
| MENU          | Used to enter the Setup and Test modes          |
| ENTER         | To acknowledge and clear alarms                 |

#### 5.1.1 General Instructions

- The unit can display Rate, Total, Grand Total, Temperature, Density, Presets and Time of Day.
- Even if you're using the Volumetric Flow Equation, you can see the temperature and/or density (a Temperature or Density sensor must be installed).
- Using a temperature or density sensor, the device may compute Mass or Corrected Volume equations (these equations can also be computed without Temperature/Density sensors using user-defined default values).
- The unit can be programmed to perform Ratemeter/Totalizer or Batching functions (see section SELECT INSTRUMENT Submenu).

#### 5.1.2 Ratemeter or Totalizer Operation

The Ratemeter/Totalizer mode is primarily used to keep track of flow rate and total. The relays can be used to trigger flow, total, temperature or density alarms.

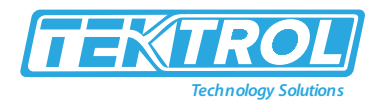

#### 5.1.2.1 Password Protection for Rate or Total Mode

- The device will be locked when an Operator and/or Supervisor have entered a password in the setup mode (see section SETUP PASSWORD submenu). The unit will prompt the user for the password when trying to perform the following functions:
  - o Clear Total
  - o Clear Grand Total
  - o Enter Menu
  - Edit Preset 1 (PRE 1 Key)
  - Edit Preset 2 (PRE 2 Key)
- Only supervisors should have access to the supervisor password. The supervisor password will allow access to restricted areas of the Setup and Test menus.

#### 5.1.2.2 Relay Operation in Rate/Total mode

- Alarm outputs can include up to four relays (two are common).
- The relays can be programmed to trip in response to rate, total, temperature, density, or system alarms.
- Low and high alarms can be programmed into the relays. By tapping the PRE 1 or PRE 2 keys on the front panel, you can quickly access Preset 1 (RLY1) and Preset 2 (RLY2).
- Presets 3 and 4 can only be accessed through the setup menu.

#### 5.1.2.3 Pulse Output in Rate/Total mode

- Volume Total, Corrected Volume Total, or Mass Total are the menu options for the isolated pulse output (open collector).
- The pulse output duration can be set to 10mS (50Hz max) or 100mS (5Hz max).
- A pulse output scale factor (pulse value) can be set to scale the pulse output.
- The pulse output is used to connect remote totalizers or other devices such as a PLC. Refer electrical specifications section.

#### 5.1.2.4 Analog Output in Rate/Total mode

- The analog output can be assigned to the Volume Rate, Corrected Volume Rate, Mass Rate, Temperature, Density, Volume Total, Corrected Volume Total, or Mass Total through the menu system.
- The analog output is used to employ strip chart recorders or other devices to track "trends."

#### 5.1.2.5 RS-232 Serial Port Operation in Rate/Total mode

In the Operating Mode (Run Mode), one can use the RS-232 serial port to program (using the Setup Disk), communicate with printers, and connect to computers.

#### 5.1.2.5.1 PC Communication

The Setup Disk allows the user to check the operating status unit including, Flow Rate, Flow Total, Temperature, Density, Presets, etc.

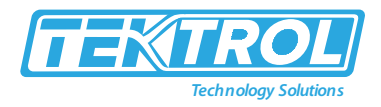

#### 5.1.2.5.2 Operation of RS-232 Serial Port with Printers

#### 5.1.2.5.2.1 Transaction Printing

The user defines the items included in the printed document (Refer section SET DATA OUTPUT, Select list). The transaction document can be started by either pressing the PRINT key or closing the remote contact.

#### 5.1.2.5.2.2 Data Logging

The user defines the items included in each data log (Refer SET PRINTER OUTPUT, Select list section). The user can also select when (time of day) or how often (print interval) the data log is to be made (see SET PRINTER OUTPUT, Configure section).

#### 5.1.2.5.2.3 System Setup and Maintenance Report

The system setup and maintenance reports list all instrument setup parameters and usage for the current instrument configuration. The audit trail information and a status report are also printed. This report is initiated in the Test menu (Refer PRINT SYSTEM SETUP section).

#### 5.1.2.6 RS-485 Serial Port (optional)

#### 5.1.2.6.1 RS-485 Port Description

The RS-485 card utilizes Modbus RTU protocol to access various process parameters and totalizers. The Relays can be controlled through Modbus. Additionally, action routines can be executed.

For further information, contact the factory and request the RS-485 Protocol manual.

#### 5.1.2.6.2 Operation of Serial Communication Port with PC

- The Batcher's RS-485 channel supports several Modbus RTU commands.
- Modbus RTU drivers are available from third-party sources for a variety of Man-Machine Interface software for IBM-compatible PCs.
- The user reads and writes the information from/to the RS-485 using the Modbus RTU commands.
- The Batcher responds to this information and command requests.
- Process variables and totalizers are read in register pairs in floating-point format.
- Time and date are read as a series of integer register values.
- Alarms are individually read as coils. Action routines are initiated by writing to coils.

#### 5.2 Batcher Operation

- The Batcher mode is used to control the batches.
- The relay operation is the main difference between Batch and Rate/Total modes.
- The operator can "START" the unit through the front panel or a remote input in Batch mode. The relays (RLY1 & RLY2) will energize and transfer electricity to a flow control device once they are started (i.e., solenoid valve or pump).
- The total accumulation will begin when the unit receives a signal from the flow sensor.
- Relay 2 will be turned off when the Prewarn value (PRE 2) is reached (ideal for flow slow down). Relay 1 will drop out and complete the Batch when the Batch amount (PRE 1) is reached.

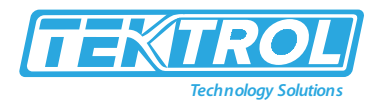

- Several messages will be displayed during regular batch operation (i.e., Batch Fill, Batch Stopped).
- The keypad is disabled for the duration of these timed messages (approx. 2 sec).

#### 5.2.1 Batcher Configuration

Several batch operation options are available when the unit is programmed for batch mode. Following are batch operation options:

- Up or Down Counting
- Maximum Batch Preset
- Batch Overrun Compensation
- Auto Batch Restart
- Time Delay
- Flow Signal Timeout
- Maximum Drain Time
- Slow Start Quantity
- Start or Reset/Start
- Stop or Stop/Reset

#### 5.2.1.1 Standard Preset or EZ Preset

- Standard Preset is used for applications in which the batch amount does not change frequently.
- EZ Preset is used in applications in which the batch amounts change frequently.
- The EZ Preset mode was designed to enter presets with minimum keystrokes.

#### 5.2.1.2 Batch Count Mode

The Batch Count Mode allows the user to choose whether the unit will batch up to a preset value or batch down from a preset value to zero.

#### 5.2.1.3 Maximum Batch Preset

- The user can preset the Maximum Batch value that can be entered by the operator using the Maximum Batch Preset.
- If an operator should try to program a batch higher than this value, the unit will not allow the value to be entered and will prompt the user with an error message, i.e., Maximum Batch Preset has been exceeded.

#### 5.2.1.4 Batch Overrun

- The Batch Overrun is used for batch applications with slow responding valves and a consistent batching flow rate.
- When the Batch Overrun is set, the unit will compensate for batch overruns by computing an averaged overrun value from the last four batches.
- This average is used to adjust the batch setpoint to minimize overrun internally.

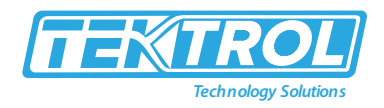

#### 5.2.1.5 Flow Signal Timeout

- The user can set a timeout between 0 and 99 seconds with the Flow Signal Timeout.
- If a batch is "Filling" and zero flow persists for more than the user entered time, the batch will be aborted.
- Overflows caused by malfunctioning flow sensors and/or wiring are avoided.

#### 5.2.1.6 Maximum Drain Time

- When the flow rate is equal to 0, the unit declares the batch is done.
- A flow rate may be present long after the Preset Relay de-energizes due to slow reacting valves or leaky valves.
- The Maximum Drain Time allows the user to enter an amount of time (0 to 99 seconds) to wait before declaring "Batch Done."
- When the flow rate is "0" or the Maximum Drain Time has expired, the device will proclaim "Batch Done" after the Preset Batch quantity has been reached. After that, the batch data s

#### 5.2.1.7 Slow Start Quantity

- The Slow Start Quantity function allows you to input an amount for a Slow Start up.
- This function necessitates the use of two-stage valve control.
- RLY 1 (slow flow) will activate for Slow Start, whereas RLY 2 (rapid flow) will activate after the Slow Start Quantity is delivered.
- When filling an empty container, this reduces turbulence.

#### 5.2.1.8 START, RESET/START and STOP, STOP/RESET

- When configuring the control inputs, Control Input1 is for START or START/RESET. When the signal is applied to Control Input1 or the front panel Start key is clicked, the unit is set to START and begins batching.
- A separate Reset signal clears the previous batch total.
- When the unit is set for RESET/START, is when the signal is applied to Control Input1 or the Start key at the front panel is clicked, the unit will automatically reset then start (provided that the prior batch was accomplished or completed).
- When a previous batch was stopped in the middle of a batch cycle, the unit would START from where it was finished.
- STOP/RESET or STOP can be set for Control Input 2.
- When the unit is set to STOP, a signal is applied to Control Input 2, or the front panel Stop key is pressed, the unit will stop batching.
- A separate Reset signal clears the batch total.
- When the STOP/RESET option is selected, a batch in progress will finish when a signal is applied to Control Input 2, or the front panel Stop key is pressed.
- For Control Input 2, when a signal is applied, or the front panel Stop key is pressed, the device will reset if it is stopped or after a finished batch

\*Note: Applying a voltage level to Control Input 2 will disable all Start inputs in either mode.

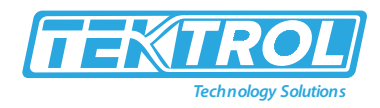

## 6 Setup and Programming

#### 6.1 Setup Mode

#### 6.1.1 Mode Changes

- Press the MENU key for RUN, SETUP, TEST selections.
- RUN is the normal operating mode for the instrument.
- SETUP offers various sub-menus used for instrument setup.
- TEST provides various sub-menus to test, calibrate and system start-up.

#### 6.1.2 Submenu GROUP NAVIGATION

- When in SETUP or TEST mode, use the UP and DOWN arrow keys to browse up and down through the Sub-Menu groupings.
- Press the ENTER key to enter a desired setup or test Sub-Menu group.

#### 6.1.3 Item Selection

- The unit will frequently provide many options for a particular topic during setup.
- The topic prompt appears on the top line of the display.
- The options are displayed on the display's lower line.
- Press the key next to the option you want to choose an item.
- The selected option will blink.
- Press the ENTER key to accept the selected choice.

#### 6.1.4 Numeric Entry

- Numerical values are entered using the keys labeled "0 9", "-", ".", CLEAR, and ENTER.
- A leading 0 will assume that you intend to enter a minus "-" sign.
- Press the CLEAR key to clear the current value and to enable editing.

#### 6.1.5 Text Character Entry

- The user must insert text characters for some configuration elements (e.g., Descriptors, Units Label).
- Press CLEAR to enable editing.
- The UP and DOWN arrow keys are used to scroll through the available character sets for each character.
- Press the ENTER key to accept the character and advance to the next character.

#### 6.2 EZ Setup

- The EZ Setup method allows you to configure the unit for the most regularly utilized instrument functions quickly and easily.
- This configuration implies you are measured Volumetric Flow with a DC Pulsing flow sensor at a high level. Many functions are automatically set in EZ Setup mode.
- This may cause any previously programmed information to be lost or reset.

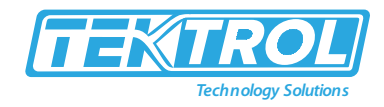

|       | SELECT OP                          | ERATE STAT         | E<br>TEST        | Select Setup to enter the instrument setup routine.                                                             |
|-------|------------------------------------|--------------------|------------------|----------------------------------------------------------------------------------------------------|
|       | KUIT                               |                    | 1631             | Scup roduiter                                                                                                   |
|       | SELECT EZ                          | SETUP              |                  | Press ENTER to Begin EZ Setup<br>routine.                                                                       |
|       |                                    |                    |                  |                                                                                                    |
|       | rre you si<br>No                   | URE?               | 985              | Confirm that you want to run EZ<br>Setup. Caution: Any previous program                                         |
|       |                                    |                    |                  | settings may be lost or reset.                                                                                  |
|       | INSTRUMEN<br>RATE/TOT              | T TYPE             | BRTCH            | Instrument Type.                                                                                                |
|       |                                    |                    |                  |                                                                                                    |
|       | RATE TIM<br>SEC MI                 | ie Brse<br>N Hour  | DRY              | Select the appropriate rate time base.                                                                          |
|       |                                    |                    |                  |                                                                                                    |
|       | RATE DEC F                         | PLACES             | ٥                | Enter the desired rate decimal location.<br>0-3 decimal places allowed.                                         |
|       |                                    |                    |                  |                                                                                                    |
|       | TOTAL VOL                          | .UME UNITS         | GAL              | Enter the desired totalizer units label.                                                                        |
|       |                                    |                    |                  |                                                                                                    |
|       | Total dec                          | PLACES             | ٥                | Enter the desired totalizer decimal location. 0-3 decimal places allowed.                                       |
|       |                                    | ENTER              |                  |                                                                                                    |
|       | K_FRETOR<br>RVG                    | TYPE<br>LINTBL     | UVE              | Enter the desired K-Factor Type.                                                                                |
|       |                                    |                    |                  | If Average colocted Enter the desired                                                                           |
|       | Rverrge k                          | R-FRETOR           | * P/GRL          | Average K-Factor.                                                                                               |
|       | Linear tae<br>Fredi:****           | BLE KR<br>***** HZ |                  | If LinTbl or UVC selected,<br>Enter the desired frequency/ K-Factor<br>pair for each point in the Linearization |
| oints |                                    | ENTER              |                  | Table.                                                                                                    |
| 16 P  | Linerr Tre<br>KrDi:***             | BLE KR             |                  | Enter a frequency of 0 for any point other than Fre01 to exit Linearization                                     |
|       |                                    |                    |                  | Table setup.                                                                                                    |
|       | FS RINALOG OUT 2008<br>******GAL/M |                    |                  | Enter the desired full scale setting for the analog output.                                                     |
|       |                                    |                    |                  |                                                                                                    |
|       | RATE<br>TOTAL                      | 00.                | 0 GAL/M<br>0 GAL | Return to Run Mode                                                                                              |

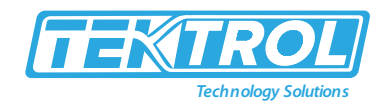

#### 6.3 Menu Setup

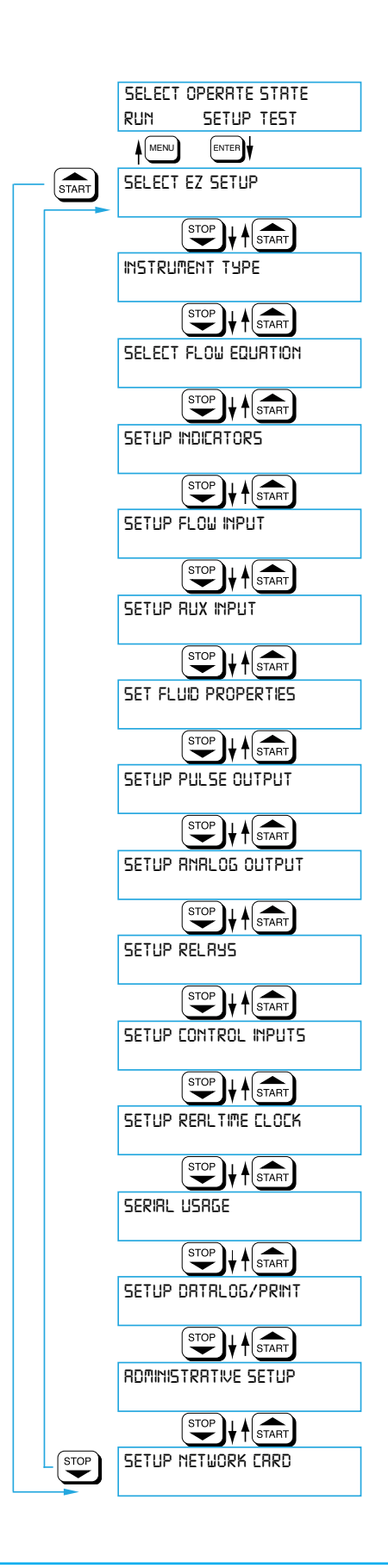

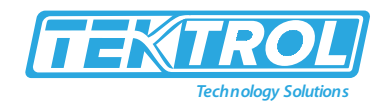

## 6.4 Submenu Setup

| SELECT EZ SETUP                          | Refer to page 20 for EZ Setup routine.                                                                                      |
|------------------------------------------|----------------------------------------------------------------------------------------------------|
| Advance To                               | Press the DOWN (stop) key to advance to<br>Instrument Type. Press the UP (start) key to<br>advance to Administrative Setup. |
| INSTRUMENT TYPE                          | Press ENTER to enter Instrument Type sub menus.                                                                             |
| ENTER                                    |                                                                                                    |
| INSTRUMENT TYPE<br>RATE/TOT BRTCH        | Press ENTER when Rate/Total is flashing<br>to configure the instrument as a Ratemeter/<br>Totalizer.                        |
| Advance To<br>SELECT FLOW EQUATION       | If Rate/Tot selected, advance to Select Flow Equation.                                                                      |
| INSTRUMENT TYPE                          | Press ENTER to enter Instrument Type sub<br>menus.                                                                          |
| ENTER                                    |                                                                                                    |
| INSTRUMENT TYPE<br>RRTE/TOT              | Press ENTER when Batch is flashing to<br>configure the instrument as a Batcher.                                             |
|                                          | -                                                                                                    |
| SELECT PRESET TYPE<br>STRNDARD EZ PRESET | Select Standard or EZ Preset                                                                                                |
|                                          | Select UP to Reset to 0 and count up to preset.                                                                             |
| BRTCH COUNT MODE<br>UP DOWN              | Select DOWN to reset to Preset and count down to 0.                                                                         |
|                                          | Enter the maximum allowable Batch Preset.                                                                                   |
| MRXIMUM BRTCH PRESET<br>1000.0 GRL       | The operator will not be able to enter a batch<br>preset larger than this value.                                            |
|                                          | Select ON to set the unit to operate using a                                                                                |
| BRTCH OVERRUN COMP<br>OFF ON             | Batch Overrun Compensation routine.<br>Select OFF to inhibit Batch Overrun                                                  |
| ENTER                                    | Compensation routine. (see Section 5.4)                                                                                     |
| FLOW SIGNAL TIMEOUT                      | Enter a timeout of 0 to 99 seconds. If a batch is "Filling" and zero flow persists for more than this                       |
| ENTER                                    | time, the batch will be aborted.                                                                                            |
| Maximum drain time<br>ID                 | Enter time (0-99 sec.) for Max. Drain Time. After batch<br>quantity is reached, "Batch Done" is declared when               |
|                                          | expired.                                                                                                    |
| SLOW START QUANTITY                      | Enter a quantity for a Slow Start up. RLY 2 (slow<br>flow) will energize for Slow Start and RLY 1 (fast                     |
| ENTER                                    | now) will energize after the Slow Start Quantity                                                                            |
| Advance To<br>SELECT FLOW EQUIPTION      | na seen denvered.                                                                                                    |

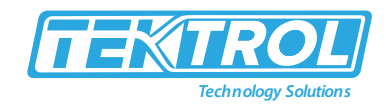

#### 6.4.1 Flow Equation Selection

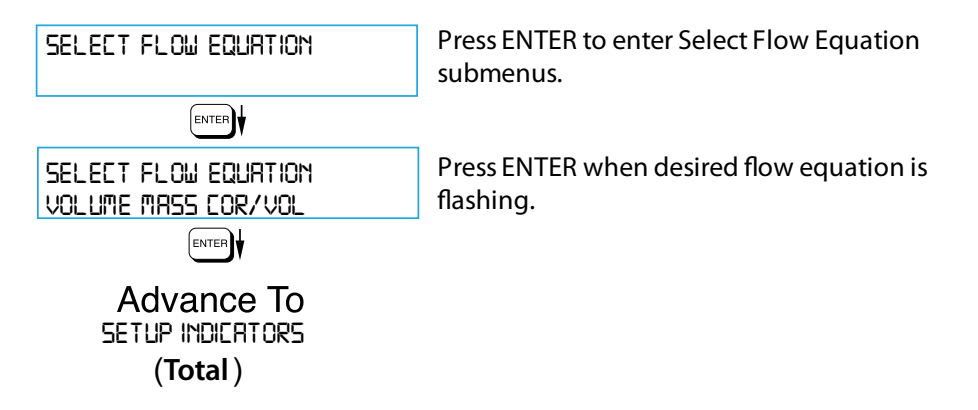

#### 6.4.2 Setup Indicators Total

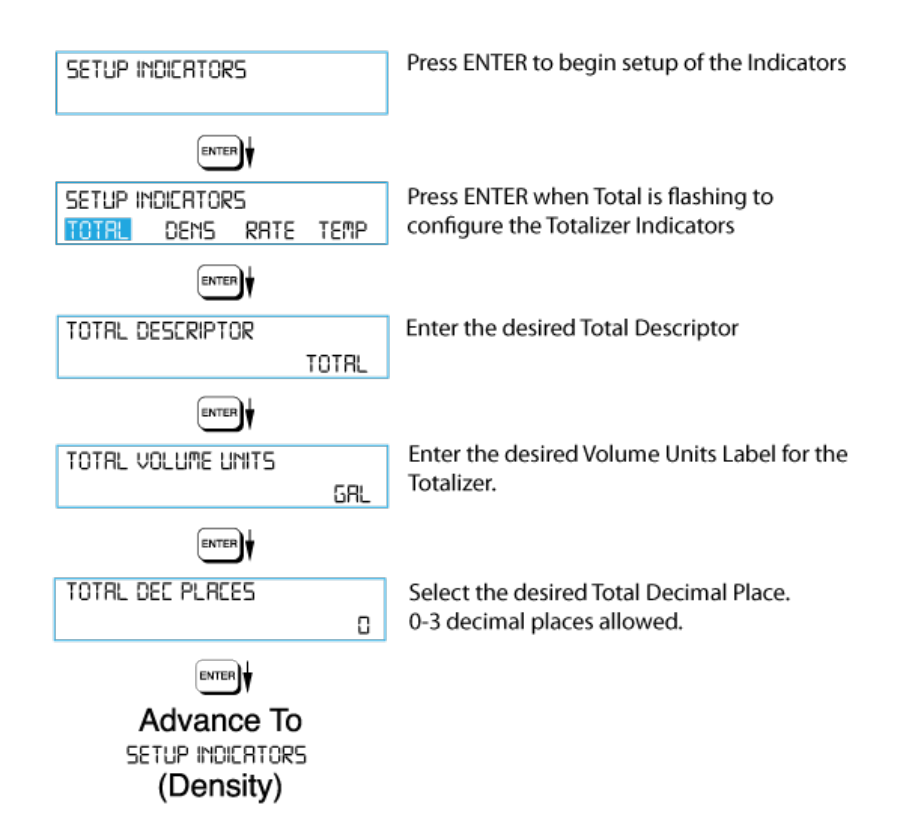

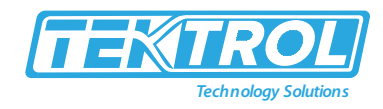

#### 6.4.3 Setup Indicators Density

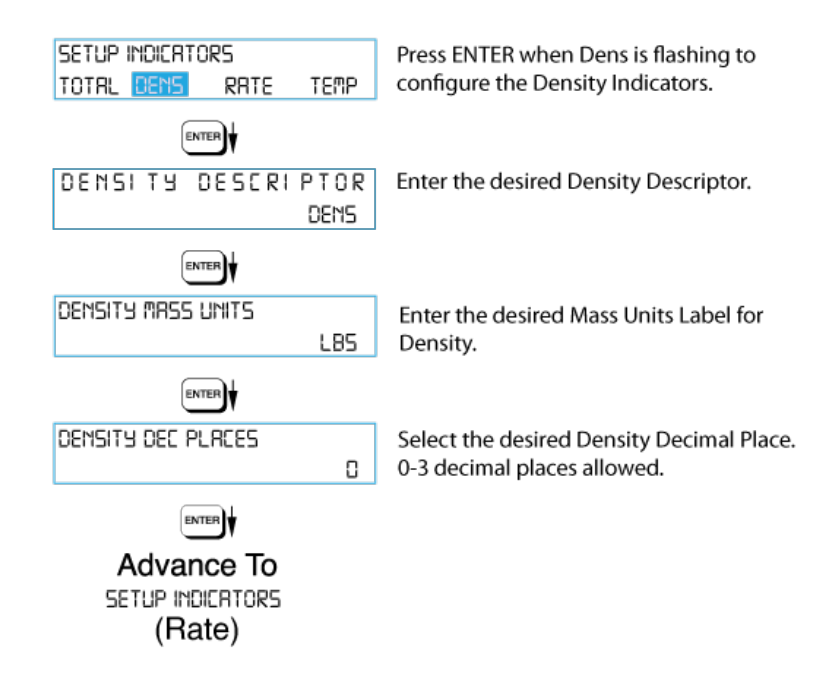

#### 6.4.4 Setup Indicators Rate

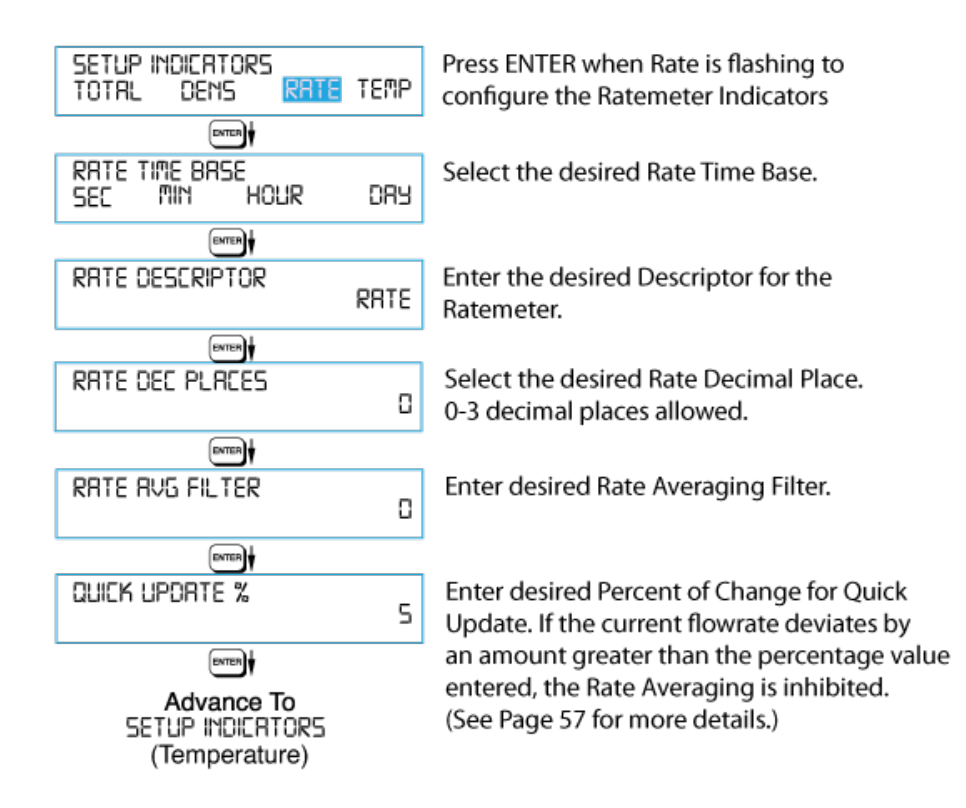

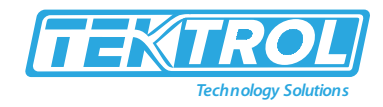

#### 6.4.5 Setup Indicators Temperature

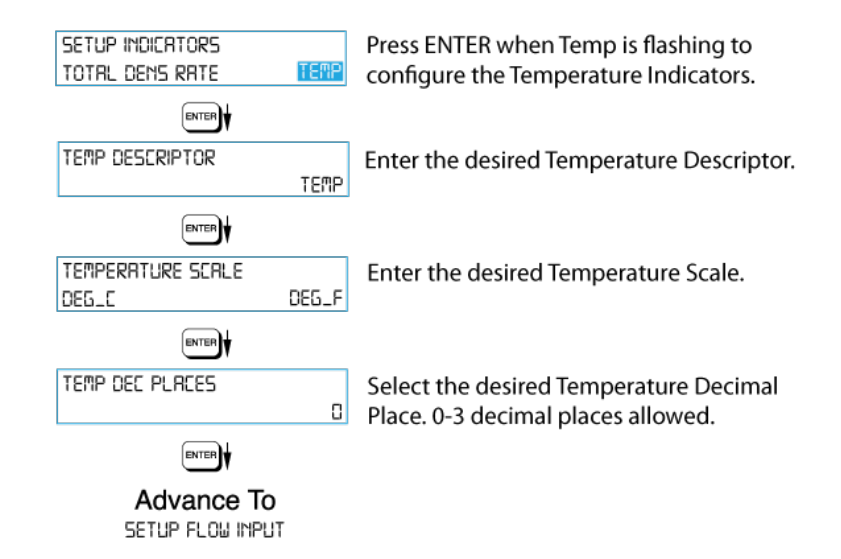

#### 6.4.6 Setup Fluid Properties

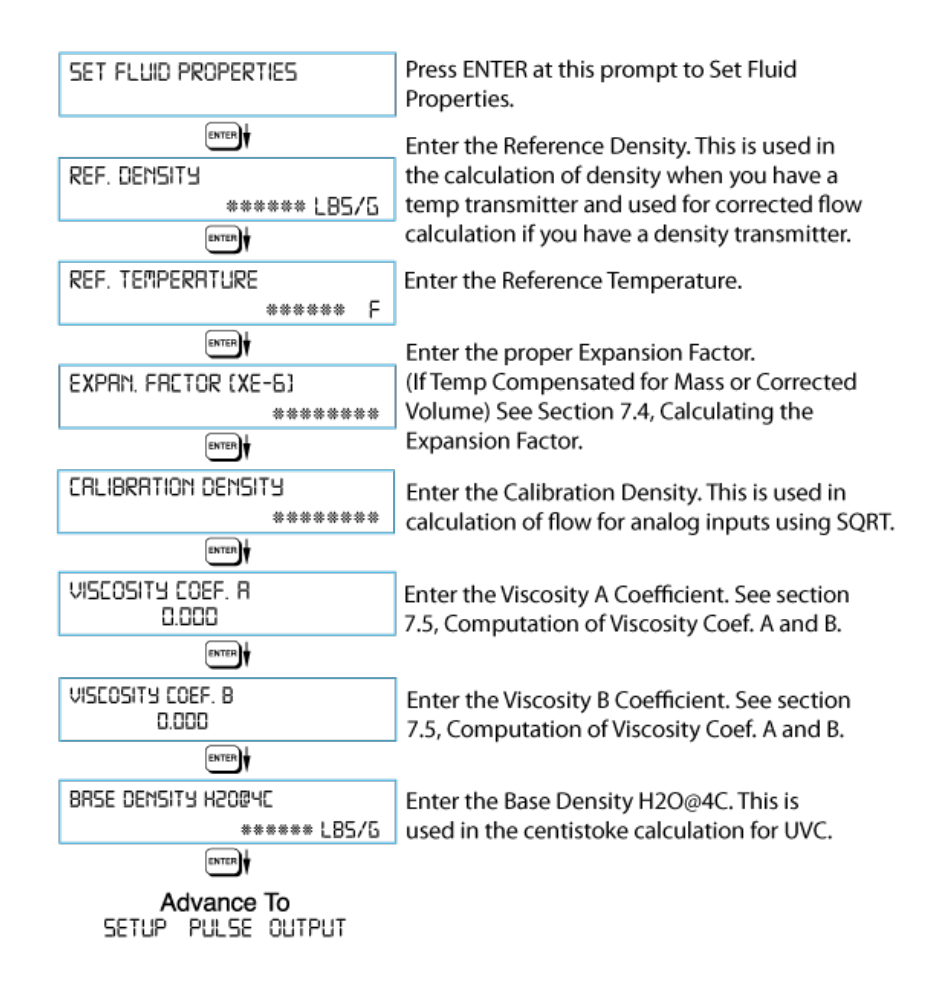

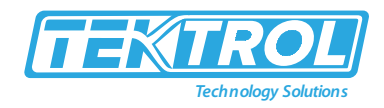

#### 6.4.7 Setup Pulse Output

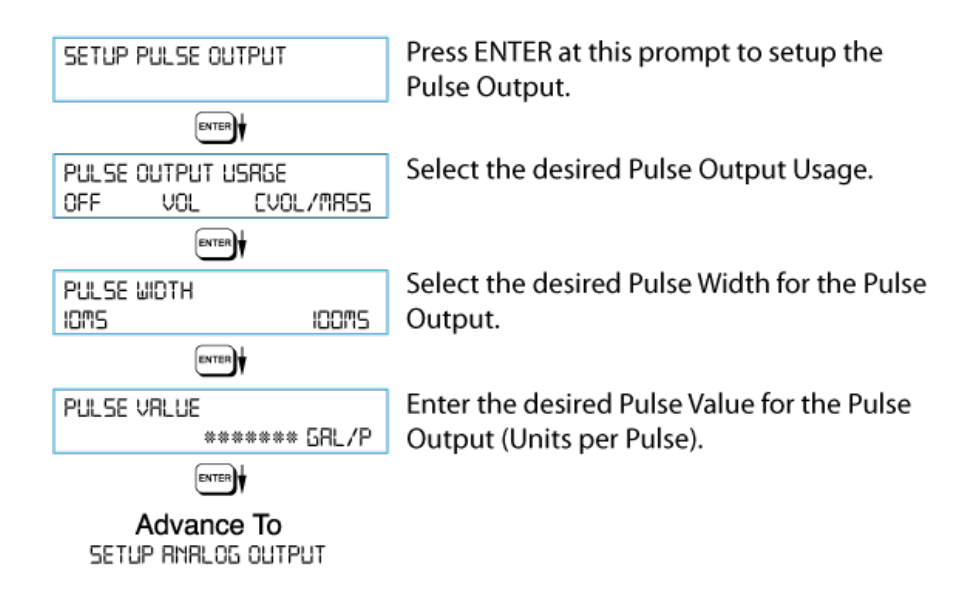

#### 6.4.8 Setup Analog Output

| SETUP ANALOG OUTPUT                         | Press ENTER when Analog is flashing to<br>setup the Analog Output.                            |
|---------------------------------------------|-----------------------------------------------------------------------------------------------|
| ENTER                                       |                                                                                               |
| RHRLOG OUTPUT USAGE<br>RATE TOTAL TEMP DEMS | Select the desired Analog Output Usage.                                                       |
| ENTER                                       |                                                                                               |
| RMRLOG OUT FLOW TYPE<br>VOL EVOL/MRSS       | Only if Rate selected & Flow EQ. = Mass, Cor/Vol<br>Select the desired Analog Output Flow.    |
| ENTER                                       |                                                                                               |
| ANALOG OUTPUT RANGE<br>4-20MR D-20MR        | Select the desired current range for the Analog<br>Output.                                    |
|                                             |                                                                                               |
| LS RHALOG OUTPUT<br>******* GAL/M           | Enter desired Analog Output Low Scale Value.<br>NOTE: Units label will correspond with output |
| ENTER                                       | usage type selected.                                                                          |
| FS RHALOG OUT 20MA<br>******* GAL/M         | Enter desired Analog Output Full Scale Value.                                                 |
| ENTER                                       |                                                                                               |
| ANALOG OUT DAMPING<br>0.0                   | Enter the desired Analog Output Damping<br>Constant.                                          |
| DATER T                                     |                                                                                               |
| Advance To<br>SETUP RELRHS                  |                                                                                               |

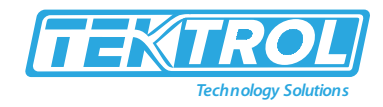

## 6.4.9 Setup Relays

| SETUP RELAYS       | Select the desired Relay for setup.              |
|--------------------|--------------------------------------------------|
|                    | (Relays 3 & 4 Optional)                          |
| ENTER              |                                                  |
| RELAYIUSAGE        | If Relay 1 or Relay 2 Selected,                  |
| RHIE TOTAL NH      | Select Rate, Total or NA.                        |
| ENTER              |                                                  |
| RELAY I DELAY SEC  | If Rate selected, enter desired relay activation |
| 0                  | delay value.                                     |
|                    | Select the desired Belay Activation              |
| RELBYIMODE         | Low: Relay activates when reading is below       |
| LO_ALARM HI_ALARM  | setpoint.                                        |
|                    | High: Belay activates when reading is above      |
|                    | setpoint                                         |
|                    | If Total Salacted Enter desired Polay Duration   |
|                    | Il Total Selected, Effer desired Relay Duration. |
|                    | Enter the desired Satesint The Satesint can      |
| RELRY I SETPOINT   | Enter the desired setpoint. The setpoint can     |
| ****** 68L         | (DDE 2 loss for Deley 2)                         |
| (RITH3)            | (PRE 2 Key for Relay 2).                         |
| RELRY I HYSTERESIS | If Rate, selected, Enter desired Relay           |
| ***** GRL/M        | Hysteresis.                                      |
| ENTER              |                                                  |
| Advance To         |                                                  |
| SETUP RELAYS 3, 4  |                                                  |

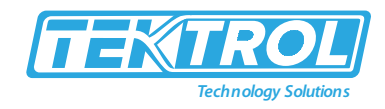

#### 6.4.10 Setup Relays

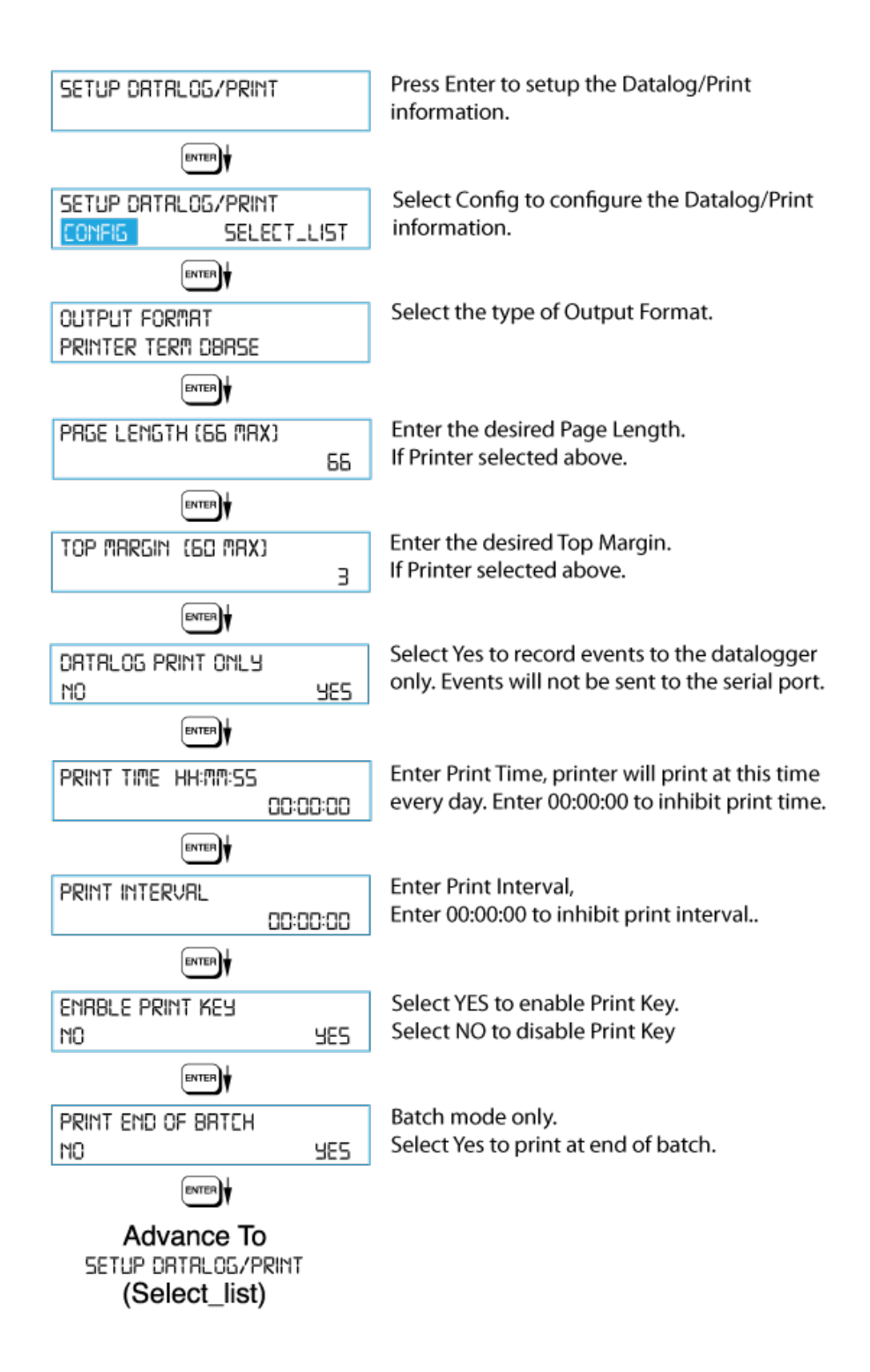

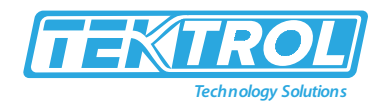

## 7 Menu Tree

| START HERE                                                                                                    |                                                                                                    |                                                                                                    |                                                                                                    |                                                                                                    |                                                                                                   | SET                                                                                                    | UP N                                                                                   | IENU                                                  | S                                           |                                             |                                                           |                        |                         |                                                           |                                  |
|----------------------------------------------------------------------------------------------------|----------------------------------------------------------------------------------------------------|----------------------------------------------------------------------------------------------------|----------------------------------------------------------------------------------------------------|----------------------------------------------------------------------------------------------------|---------------------------------------------------------------------------------------------------|----------------------------------------------------------------------------------------------------|----------------------------------------------------------------------------------------|-------------------------------------------------------|---------------------------------------------|---------------------------------------------|-----------------------------------------------------------|------------------------|-------------------------|-----------------------------------------------------------|----------------------------------|
| SELECT<br>EZ SETUP                                                                                                    |                                                                                                    |                                                                                                    |                                                                                                    |                                                                                                    |                                                                                                   |                                                                                                    |                                                                                        |                                                       |                                             |                                             |                                                           |                        |                         |                                                           |                                  |
| INSTRUMENT<br>TYPE                                                                                                    | INSTRUMENT<br>TYPE                                                                                                    | SELECT<br>PRESET TYPE                                                                                                    | BATCH COUNT<br>MODE                                                                                                   | MAX. BATCH<br>PRESET                                                                                                    | BATCH<br>OVERRUN<br>COMP.                                                                         | FLOW SIGNAL<br>TIMEOUT                                                                                            | MAX. DRAIN<br>TIME                                                                     | SLOW START<br>QUANTITY                                |                                             |                                             |                                                           |                        |                         |                                                           |                                  |
| SELECT FLOW<br>EQUATION                                                                                                    | SELECT FLOW<br>EQUATION                                                                                                    | ]                                                                                                    |                                                                                                    |                                                                                                    |                                                                                                   |                                                                                                    |                                                                                        |                                                       |                                             |                                             |                                                           |                        |                         |                                                           |                                  |
| SETUP INDICATORS                                                                                                    | SETUP<br>INDICATORS                                                                                                    | TOTAL<br>DESCRIPTOR                                                                                                    | VOLUME<br>UNITS                                                                                                    | TOTAL DECIMAL<br>PLACES                                                                                                    | L DENSITY<br>DESCRIPTOR                                                                           | MASS UNITS                                                                                                    | DENSITY<br>DECIMAL<br>PLACES                                                           | RATE TIME<br>BASE                                     | RATE<br>DESCRIPTOR                          | RATE DECIMAL<br>PLACES                      | RATE<br>AVERAGE<br>FILTER                                 | QUICK<br>UPDATE %      | TEMP<br>DESCRIPTOR      | TEMPERATURE<br>SCALE                                      | TEMPERATURE<br>DECIMAL<br>PLACES |
| SETUP FLOW INPUT                                                                                                    | EXCITATION                                                                                                    | FLOW                                                                                                    | PULSE INPUT<br>TYPE                                                                                                   | PULSE<br>TRIGGER<br>TYPE                                                                                                    | LOW PASS<br>FILTER                                                                                | INPUT<br>TERMINATION                                                                                              | MAX WINDOV                                                                             | K-FACTOR<br>TYPE                                      | AVERAGE<br>KA-FACTOR                        | AVERAGE<br>KB-FACTOR                        | CHANGE<br>TABLE A                                         | CHANGE<br>TABLE B      | LOW FLOW<br>RATE ALARN  | HIGH FLOW<br>RATE ALARM                                   |                                  |
|                                                                                                    | ] [                                                                                                    | TYPE                                                                                                    | ANALOG<br>INPUT TYPE                                                                                                  | VOLTAGE/<br>CURRENT<br>RANGE                                                                                                    | LINEARIZATION<br>TYPE                                                                             | N FLOW LOW<br>SCALE                                                                                               | FLOW HIGH<br>SCALE                                                                     | CHANGE<br>TABLE A                                     | LOW FLOW<br>CUTOFF                          | LOW FLOW<br>RATE ALARM                      | HIGH FLOW<br>RATE ALARM                                   |                        |                         |                                                           |                                  |
| SETUP AUX INPUT                                                                                                    | AUX INPUT<br>TYPE                                                                                                    | AUX SIGNAL<br>TYPE                                                                                                    | VOLTAGE/<br>CURRENT<br>RANGE                                                                                          | AUX LOW<br>SCALE                                                                                                    | AUX FULL<br>SCALE                                                                                 | AUX. DEFAULT                                                                                                    | AUX LOW<br>ALARM                                                                       | AUX HIGH<br>ALARM                                     | DENS<br>EXTRACT<br>METHOD                   |                                             |                                                           |                        |                         |                                                           |                                  |
| SET FLUID<br>PROPERTIES                                                                                                    | REF. DENSITY                                                                                                    | REF.<br>TEMPERATURE                                                                                                    | EXPANSION<br>FACTOR                                                                                                   | CALIBRATION<br>DENSITY                                                                                                    | VISCOSITY<br>COEF. A                                                                              | VISCOSITY<br>COEF. B                                                                                              | H2O DENSITY<br>AT 4DEGC                                                                | ]                                                     |                                             |                                             |                                                           |                        |                         |                                                           |                                  |
|                                                                                                    | -                                                                                                    |                                                                                                    |                                                                                                    |                                                                                                    |                                                                                                   | _                                                                                                    | -                                                                                      |                                                       |                                             |                                             |                                                           |                        |                         |                                                           |                                  |
| SETUP PULSE<br>OUTPUT                                                                                                    | PULSE OUPUT<br>USAGE                                                                                                    | PULSE WIDTH                                                                                                    | PULSE VALUE                                                                                                    |                                                                                                    |                                                                                                   | _                                                                                                    |                                                                                        | _                                                     |                                             |                                             | These fu<br>appropr                                       | inctions<br>iate sett  | will only<br>tings in c | y appear<br>other fund                                    | with<br>ctions.                  |
| SETUP PULSE<br>OUTPUT<br>SETUP ANALOG<br>OUTPUT                                                                                                    | PULSE OUPUT<br>USAGE<br>ANALOG<br>OUPUT USAGE                                                                                                    | PULSE WIDTH<br>ANALOG OUT<br>FLOW TYPE                                                                                             | PULSE VALUE<br>ANALOG<br>OUTPUT<br>RANGE                                                                              | ANALOG OUT<br>LOW SCALE                                                                                                    | ANALOG OUT<br>FULL SCALE                                                                          | T ANALOG OUT<br>DAMPING                                                                                           | T                                                                                      | _                                                     |                                             |                                             | These fu<br>appropr                                       | inctions<br>iate sett  | will only<br>tings in c | y appear o<br>other fund                                  | with<br>ctions.                  |
| SETUP PULSE<br>OUTPUT<br>SETUP ANALOG<br>OUTPUT<br>SETUP RELAYS                                                                                                    | PULSE OUPUT<br>USAGE<br>OUPUT USAGE<br>OUPUT USAGE<br>SETUP<br>RELAYS<br>1, 2, 3, 4                                                                                                    | PULSE WIDTH<br>ANALOG OUT<br>FLOW TYPE<br>RELAY USAGE                                                                              | PULSE VALUE<br>ANALOG<br>OUTPUT<br>RANGE<br>RELAY<br>DELAY                                                            | ANALOG CUT<br>LOW SCALE<br>RELAY<br>DURATION                                                                                       | ANALOG OUI<br>FULL SCALE<br>RELAY MODE                                                            | T ANALOG OUT<br>DAMPING<br>RELAY<br>SETPOINT                                                                      | RELAY                                                                                  |                                                       |                                             |                                             | These fu<br>appropr                                       | inctions<br>iate sett  | will only               | y appear t                                                | with<br>ctions.                  |
| SETUP PULSE<br>OUTPUT<br>SETUP ANALOG<br>OUTPUT<br>SETUP RELAYS<br>SETUP CONTROL<br>INPUTS                                                                                                    | PULSE OUPUT<br>USAGE           ANALOG<br>OUPUT USAGE           SETUP<br>RELAYS<br>1, 2, 3, 4           SETUP<br>CONTROL<br>INPUTS<br>1, 2, 3                                                                                                    | PULSE WIDTH<br>ANALOG OUT<br>FLOW TYPE<br>RELAY USAGE                                                                              | PULSE VALUE<br>ANALOG<br>OUTPUT<br>RANGE<br>RELAY<br>DELAY<br>DELAY<br>CONTROL<br>INPUT 2<br>USAGE                    | ANALOG OUT<br>LOW SCALE<br>DURATION<br>CONTROL<br>INPUT 3<br>USAGE                                                                 | ANALOG OUT<br>FULL SCALE<br>RELAY MODE                                                            | T ANALOG OUT<br>DAMPING<br>: RELAY<br>SETPOINT                                                                    | RELAY                                                                                  |                                                       |                                             |                                             | These fu<br>appropr                                       | inctions               | will only               | y appear<br>other fund                                    | with<br>ctions.                  |
| SETUP PULSE<br>OUTPUT<br>SETUP ANALOG<br>OUTPUT<br>SETUP RELAYS<br>SETUP CONTROL<br>INPUTS<br>SETUP REAL TIME<br>CLOCK                                                                                      | PULSE CUPUT<br>USAGE           ANALOG<br>OUPUT USAGE           SETUP<br>RELAYS<br>1,2,3,4           SETUP<br>RELAYS<br>1,2,3,4           SETUP<br>SETUP REAL<br>TIME CLOCK                                                                                                    | PULSE WIDTH<br>ANALOG OUT<br>FLOW TYPE<br>RELAY USAGE<br>CONTROL<br>INPUT<br>USAGE<br>CLOCK TYPE                                   | PULSE VALUE<br>ANALOG<br>OUTPUT<br>RANGE<br>RELAY<br>DELAY<br>CONTROL<br>INPUT 2<br>USAGE<br>SELECT<br>CLOCKAM/PM     | ANALOG OUT<br>LOW SCALE<br>DURATION<br>CONTROL<br>INFOL SCALE<br>USAGE                                                             | ANALOG OU<br>FULL SCALE<br>RELAY MODE<br>ENTER DATE                                               | 7 ANALOG OUT<br>DAMPING<br>RELAY<br>SETFOINT                                                                      | RELAY<br>HYSTERESIS                                                                    |                                                       |                                             |                                             | These fu                                                  | inctions<br>iate sett  | will only               | y appear t                                                | with<br>ctions.                  |
| SETUP PULSE<br>OUTPUT<br>SETUP ANALOG<br>OUTPUT<br>SETUP RELAYS<br>SETUP CONTROL<br>INPUTS<br>SETUP REAL TIME<br>CLOCK                                                                                      | PULSE CUPUT<br>USAGE           ANALOG<br>OUPUT USAGE           SETUP<br>RELAYS<br>1, 2, 3, 4           SETUP<br>CONTROL<br>INPUTS<br>1, 2, 3           SETUP<br>CONTROL<br>INPUTS<br>TIME CLOCK           SETUP REAL<br>TIME CLOCK           SETUP REAL<br>TIME CLOCK                                                                                                    | PULSE WIDTH<br>MIALOG OUT<br>FLOW TYPE<br>RELAY USAGE<br>CONTROL<br>INPUT 1<br>USAGE<br>CLOCK TYPE<br>DEVICE ID                    | PULSE VALUE ANALOG OUTPUT RANGE RELAY RELAY CONTROL INSTUT 2 USAGE SELECT CLOCK AM/PM BAUD RATE                       | RELAY<br>DURATION<br>CONTROL<br>INPUT 3<br>USAGE                                                                                   | ANALOG OUT<br>FULL SCALE<br>RELAY MODE<br>ENTER DATE                                              | T ANALOG OUT<br>DAMPING<br>RELAY<br>SETFOINT<br>DEVICE LINE<br>FEED                                               | RELAY<br>HYSTERESIS<br>MODEM MCC                                                       | DEM AUTO C<br>NSWER DAY                               | ALL OUT<br>OF WEEK                          | CALL OUT<br>TIME                            | CALLON CALLON CALARM                                      |                        | will only<br>tings in o | y appear y<br>other fund                                  | with<br>ctions.                  |
| SETUP PULSE<br>OUTPUT<br>SETUP ANALOG<br>OUTPUT<br>SETUP RELAYS<br>SETUP CONTROL<br>INPUTS<br>SETUP REAL TIME<br>CLOCK<br>SERIAL USAGE                                                                      | PULSE CUPUT<br>USAGE       PULSE CUPUT<br>USAGE       OUPUT USAGE       SETUP<br>RELAYS<br>1,2,3,4       SETUP<br>RELAYS<br>1,2,3,4       SETUP<br>RELAYS<br>1,2,3,4       SETUP<br>RELAYS<br>1,2,3,4       SETUP<br>RELAYS<br>1,2,3,4       SETUP<br>RELAYS<br>1,2,3,4       SETUP<br>REAL<br>TIME CLOCK       SETUP REAL<br>TIME CLOCK       SETUP<br>REAL<br>TADWARE       SETUP<br>REAL<br>TADWARE | PULSE WIDTH<br>ANALOG OUT<br>FLOW TYPE<br>RELAY USAGE<br>CONTROL<br>INPUT 1<br>USAGE<br>CLOCK TYPE<br>DEVICE ID<br>OUTPUT          | PULSE VALUE ANALOG OUTPUT RANGE RELAY CONTROL INFUT2 CONTROL INFUT2 SELECT CLOCKAM/PM BAUD RATE PAGE LENGTH           | RELAY<br>DURATION<br>CONTROL<br>INPUT 3<br>USAGE<br>TIME OF DAY<br>PARITY<br>FOP MARGIN                                            | ANALOG OU<br>FULL SCALE<br>RELAY MODE<br>ENTER DATE                                               | ANALOG OUT     ANALOG OUT     DAMPING     RELAY     SETFOINT     DEVICE LINE     FEED     PRINTTIME     PRINTTIME | RELAY<br>HYSTERESIS<br>MODEM MICI<br>CONTROL A                                         | DEM AUTO<br>NSWER<br>DAV<br>ENARE FRANT<br>KEY        | ALL OUT<br>OF WEEK<br>PRINT FND OF<br>BATCH | CALL OUT<br>TIME<br>CLEAR TOTAL<br>IF PRINT | CALLON<br>CALLON<br>ERRORY<br>ALARM<br>PRINTLIST<br>TREMS | LLOUT<br>HONE<br>MMBER | Will only               | y appear t<br>other fund<br>HANGUP<br>F 2010<br>NACTOVE   | with<br>ctions.                  |
| SETUP PULSE<br>OUTPUT<br>SETUP ANALOG<br>OUTPUT<br>SETUP RELAYS<br>SETUP CONTROL<br>INPUTS<br>SETUP REAL TIME<br>CLOCK<br>SERIAL USAGE<br>SERIAL USAGE<br>SETUP<br>DATALOG/PRINT<br>ADMINISTRATIVE<br>SETUP | PULSE CUPUT<br>USAGE       PULSE CUPUT<br>USAGE       ANALOG<br>OUPUT USAGE       SETUP<br>RELAYS<br>1,2,3,4       SETUP<br>CONTROL<br>INPUTS<br>1,2,3,4       SETUP REAL<br>TIME CLOCK       SETUP REAL<br>TIME CLOCK       SETUP PEAL<br>TIME CLOCK       SETUP<br>PARTOR       OPERATOR<br>PASSWORD                                                                                                 | PULSE WIDTH<br>ANALOG OUT<br>FLOW TYPE<br>RELAY USAGE<br>CONTROL<br>INPUT T<br>USAGE<br>CLOCK TYPE<br>DEWCE ID<br>OUTPUT<br>TORMAT | PULSE VALUE ANALOG OUTPUT RANNE RELAY DELAY CONTROL INVUT2 SELECT LOCKAMAPM BAUD RATE PAGE LENGTH SUPERVISOR PASSWORD | ANALOG OUT<br>LOW SCALE<br>DURATION<br>CONTROL<br>INFUT 3<br>USAGE<br>TIME OF DAY<br>PARITY I<br>TOP MARGIN<br>SOFTWARE<br>VERSION | ANALOG OU<br>FULL SCALE<br>RELAY MODE<br>ENTER DATE<br>IANDSHAKE<br>DATALOG<br>ONLY<br>ORDER CODE | T ANALOG CUT<br>DAMPING<br>RELAY<br>SETPOINT<br>DEVICE LINE<br>FEED<br>PRINT TIME<br>UNIT<br>SERAL<br>NUMBER      | RELAY<br>HYSTERESIS<br>MODEM MO<br>CONTROL M<br>INTERVAL<br>SEINSOR<br>SEINA<br>NUMBER | DEM AUTO<br>DAN<br>SWER<br>DAN<br>ENABLE PRANT<br>KEY | ALL OUT<br>OF WEEK<br>PRINT END OF<br>BATCH | CALL OUT<br>TIME<br>CLEAR TOTAL<br>IF FRINT | CALLON<br>ERRORY<br>ALARM<br>FRINTUST<br>ITEMS            | LLOUT<br>HONE<br>MABER | MILL ONLY<br>tings in o | y appear y<br>other fund<br>HANGUP<br>IF 2010.<br>NACTIVE | with<br>ctions.                  |

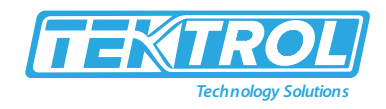

## 8 Troubleshooting

#### 8.1 Response of Batcher on Error or Alarm

Error and warning indications occur during operation are indicated in the RUN mode alternately with the measured values. The Batcher has three types of error as shown in table 4:

Table 4: Type of Error with its Description

| Type of Error         | Description                                                       |
|-----------------------|-------------------------------------------------------------------|
| Sensor/Process Alarms | Errors detected due to sensor failure or process alarm conditions |
| Self-Test Errors      | Errors detected during self-test                                  |
| System Alarms         | Errors detected due to system failure                             |

\*Note: A historical error alarm log is available in the "Test Mode".

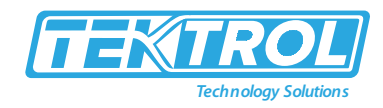

#### 8.2 Diagnosis Flow Chart and Troubleshooting

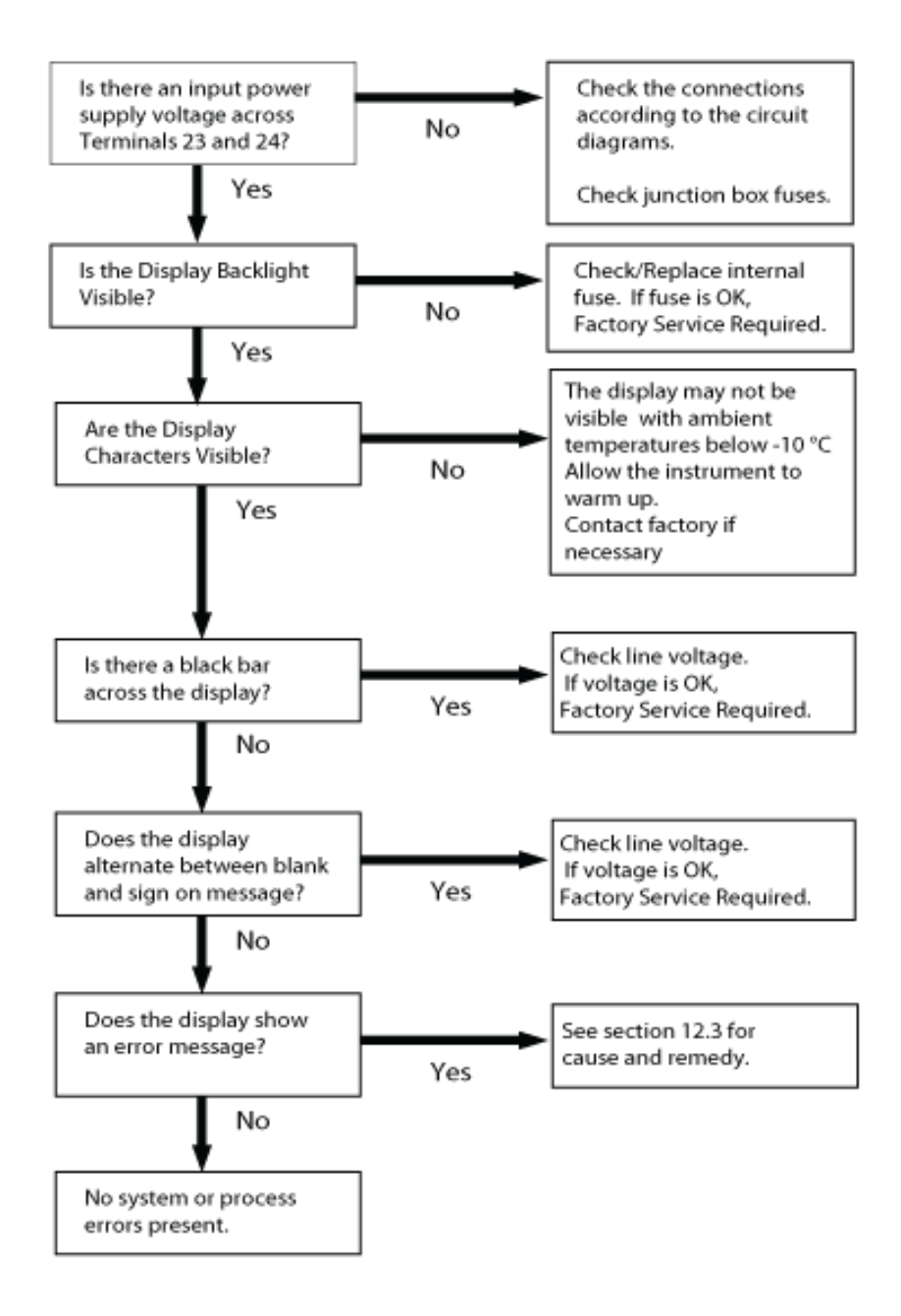

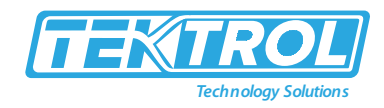

## 8.3 Error and Warning Messages

| Table 5: Error and | Waring Messages |
|--------------------|-----------------|
|--------------------|-----------------|

| Error or Warning Messages | Cause                           | Remedy                               |
|---------------------------|---------------------------------|--------------------------------------|
| Totalizer Rollover        | Displayed when totalizer rolls  | Acknowledge                          |
|                           | over                            | Rollover,                            |
|                           |                                 | Remedy not required                  |
| AUX Input Too Low         | 4-20 mA Input current at aux    | Check wiring                         |
|                           | input smaller than 3.5 mA:      | Check function of sensor             |
|                           | Faulty Wiring                   |                                      |
|                           | • Transmitter not set to "4-    |                                      |
|                           | 20 mA"                          |                                      |
|                           | Transmitter defective           |                                      |
| RTD Out of Range          | Input current at RTD input too  | Check wiring                         |
|                           | low:                            | Check function of RTD sensor         |
|                           | Faulty wiring                   |                                      |
|                           |                                 |                                      |
| Rate Overflow Error       | Pulse counter overflowed. The   | Report error to factory              |
|                           | totalizer may have lost counts. | Check application conditions         |
|                           |                                 | Check wiring                         |
| Pulse Out Overflow        | Calculated pulse frequency      | Adjust pulse value                   |
|                           | too large:                      | Adjust pulse width                   |
|                           | Pulse width setting too long    | Check process conditions             |
|                           | Larger pulse scaler needed      |                                      |
| Flow Rate Alarm Low       | Limit value exceeded            | Check application if necessary       |
| Flow Rate Alarm High      |                                 | Check limit value                    |
| Temp Alarm Lligh          |                                 | Adjust the limit value if required   |
|                           |                                 |                                      |
| Density Alarm High        |                                 |                                      |
| Batch Overrun Alarm       | Batch size exceeded by more     | Check valves in system for proper    |
|                           | than set limit                  | operation and/or leaks               |
|                           |                                 | Check limit value                    |
|                           |                                 | • Adjust the limit value if required |
| Modem Not Present         | The setup expects modem         | Check setup for proper baud rate.    |
|                           | usage and a modem is not        | parity, etc.                         |
|                           | responding.                     | Check modem connection and           |
|                           |                                 | cycle power to Batcher               |
|                           |                                 | Replace modem                        |
| Software Error Reset      | Watchdog Error like Transient   | • Check data in unit. Totalizer may  |
|                           |                                 | have inaccuracies                    |
|                           |                                 | Investigate brownout cause           |

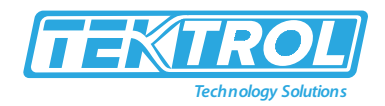

| Flow Input Too High   | <ul> <li>Analog input signal of the flow<br/>input exceeded by more than<br/>3%:</li> <li>Sensor over ranged</li> <li>Incorrect full scale setting of<br/>flow meter</li> <li>Function error in transmitter<br/>or faulty wiring</li> </ul>       | <ul> <li>Check analog signal range</li> <li>Check the application conditions</li> <li>Check wiring</li> </ul>                                                |
|-----------------------|----------------------------------------------------------------------------------------------------|----------------------------------------------------------------------------------------------------|
| AUX Input Too High    | <ul> <li>Analog input signal of the<br/>auxiliary input exceeded by<br/>more than 3%:</li> <li>Sensor over ranged</li> <li>Incorrect full scale setting of<br/>transmitter</li> <li>Function error in transmitter<br/>or faulty wiring</li> </ul> | <ul> <li>Check analog signal range</li> <li>Check the application conditions</li> <li>Check wiring</li> </ul>                                                |
| Flow Input Too Low    | <ul> <li>Analog input signal of the flow<br/>input fell below the low scale<br/>range by more than 3% of full<br/>scale value:</li> <li>Flow meter not set to 4-20<br/>mA</li> <li>Function error in transmitter<br/>or faulty wiring</li> </ul>  | <ul> <li>Check wiring</li> <li>Check calibration of flow meter</li> <li>Check function of flow meter</li> </ul>                                              |
| Battery Low Warning   | Battery voltage too low                                                                                                    | <ul> <li>Replace Battery</li> <li>Consult Factory for service information</li> </ul>                                                                         |
| A To D Not Converting | Fault in analog/digital converter                                                                                                    | <ul> <li>Unit may self-correct, Press<br/>ENTER to acknowledge &amp; clear<br/>alarm</li> <li>If error reasserts, factory service is<br/>required</li> </ul> |
| Time Clock Error      | The correct time/date is no longer shown                                                                                                    | <ul> <li>Re-enter time and date</li> <li>If error occurs again contact factory</li> </ul>                                                                    |
| Cal Checksum Error    | Calibration constants have been corrupted                                                                                                    | Report error to factory                                                                                                    |
| Setup Checksum Error  | The unit's setup has been corrupted                                                                                                    | Report error to factory                                                                                                    |

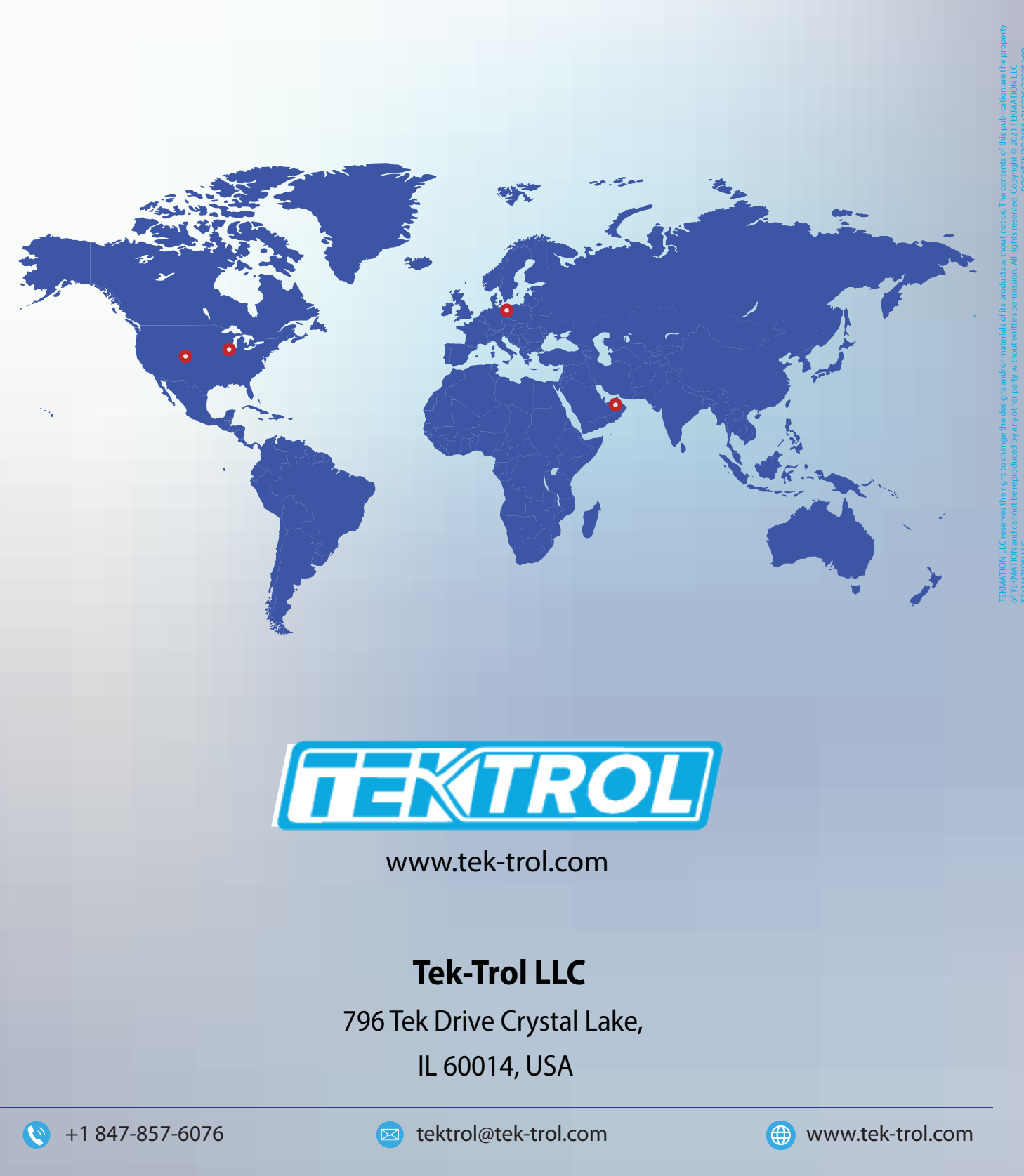

Tek-Trol is a fully owned subsidiary of TEKMATION LLC. We offer our customers a comprehensive range of products and solutionsfor process, power and oil & gas industries. Tek-Trol provides process measurement and control products for Flow, Level, Temperature & Pressure Measurement, Control Valves & Analyzer systems. We are present in 15 locations globally and are known for our knowledge, innovative solutions, reliable products and global presence.